CalSAWS

California Statewide Automated Welfare System

# **Design Document**

# CA-57883

DDCR 5075: Update Income Ceilings for Child Care Certification

|         |             | DOCUMENT APPROVAL HISTORY |
|---------|-------------|---------------------------|
|         | Prepared By | Sadia Islam               |
| CalSAWS |             | Himanshu Jain             |
|         | Reviewed By | Lena Lam                  |
|         |             | Long Nguyen               |

| DATE       | DOCUMENT<br>VERSION | <b>REVISION DESCRIPTION</b>                                                                                                    | AUTHOR      |
|------------|---------------------|----------------------------------------------------------------------------------------------------|-------------|
| 10/03/2019 | 1.0                 | Initial Revision                                                                                                    | Sadia Islam |
| 10/22/2019 | 1.1                 | Updated Figure 2.1.2 so that<br>Calculate button is labeled "Go"<br>button instead. References to<br>Calculate button were also updated<br>to "Go". | Sadia Islam |
|            |                     |                                                                                                    |             |
|            |                     |                                                                                                    |             |
|            |                     |                                                                                                    |             |
|            |                     |                                                                                                    |             |
|            |                     |                                                                                                    |             |
|            |                     |                                                                                                    |             |
|            |                     |                                                                                                    |             |

# Table of Contents

| 1 | Ove | erview   |                                  | 4                              |
|---|-----|----------|----------------------------------|--------------------------------|
|   | 1.1 | Currei   | nt Design                        |                                |
|   | 1.2 | Reque    | ests                             |                                |
|   | 1.3 | Overv    | iew of Recommendations           |                                |
|   | 1.4 | Assum    | ptions                           |                                |
| 2 | Rec | comme    | endations                        | 5                              |
|   | 2.1 | Child    | Care Program Detail              | 5                              |
|   |     | 2.1.1    | Overview                         | 5                              |
|   |     | 2.1.2    | Child Care Program Detail Mockup | 5                              |
|   |     | 2.1.3    | Description of Changes           | 6                              |
|   |     | 2.1.4    | Page Location                    | 6                              |
|   |     | 2.1.5    | Security Updates                 | 6                              |
|   |     | 2.1.6    | Page Mapping                     | 6                              |
|   |     | 2.1.7    | Page Usage/Data Volume Impacts   | 6                              |
|   | 2.2 | Eligibil | ity Detail                       | 7                              |
|   |     | 2.2.1    | Overview                         | 7                              |
|   |     | 2.2.2    | Eligibility Detail Mockup        | 7                              |
|   |     | 2.2.3    | Description of Changes           |                                |
|   |     | 2.2.4    | Page Location                    | 9                              |
|   |     | 2.2.5    | Security Updates                 | 9                              |
|   |     | 2.2.6    | Page Mapping                     | 9                              |
|   |     | 2.2.7    | Page Usage/Data Volume Impacts   | 9                              |
|   | 2.3 | Auton    | nated Regression Test            | . Error! Bookmark not defined. |
|   |     | 2.3.1    | Overview                         | . Error! Bookmark not defined. |
|   |     | 2.3.2    | Description of Change            | . Error! Bookmark not defined. |
| 3 | Sup | porting  | g Documents                      |                                |
| 4 | Rec | quireme  | ents                             |                                |
|   | 4.1 | Projec   | t Requirements                   |                                |

# **1 OVERVIEW**

This System Change Request (SCR) documents the changes required in the Leader Replacement System (LRS) in accordance with Management Bulletins (MB) 17-08 and 17-09. MB 17-08 revises the income ceiling to be used to determine income eligibility for families at initial certification for subsidized child development services. MB 17-09 revises the ongoing income ceilings to be used to determine ongoing income eligibility at recertification for subsidized child development services.

This SCR closes a design difference between the LRS and C-IV systems as these changes were implemented in C-IV with the SCR CCM-10024. The current SCR will allow the C-IV counties to retain their Child Care program functionalities at migration.

# 1.1 Current Design

The C-IV system uses 70% median amounts and compares to the income amount and household size entered on the Eligibility Detail page to determine eligibility to the Child Care program. It uses the amount of 70% for all calculations (Initial certification, recertification, etc.). The 70% median amounts do not match the revised amounts in MB 17-08. The 85 % median amounts mentioned in MB 17-09 do not exist in LRS to use for eligibility determination in any instance after initial certification.

# 1.2 Requests

In order to align the Child Care program functionality between C-IV and LRS, modify LRS to reflect the revised income ceiling amounts per MB 17-08 and 17-09.

# 1.3 Overview of Recommendations

- 1. Update the Child Care Program Detail page.
- 2. Update the Eligibility Detail page.

# 1.4 Assumptions

- 1. The changes outlined in this SCR will not impact the current Child Care functionalities for Los Angeles County.
- 2. The values for the median income amounts are calculated based upon the rates that are effective for the begin date.
- 3. Fields not mentioned to be modified within the description of changes will retain their current functionality.

# **2 RECOMMENDATIONS**

# 2.1 Child Care Program Detail

#### 2.1.1 Overview

The Child Care Program Detail page allows the user to add, edit or view the details of a participant's Child Care case. The 70% Median column in the Eligibility section of this page will be modified to complement the updates on the Eligibility Detail page (see section 2.2).

#### 2.1.2 Child Care Program Detail Mockup

| Child Car            | e Pro     | ogram Deta           | nil     |                            |                |            |            |          |      |
|----------------------|-----------|----------------------|---------|----------------------------|----------------|------------|------------|----------|------|
|                      |           |                      |         |                            |                |            |            |          | Edit |
| Name: 🔻              |           |                      |         |                            |                |            |            |          |      |
| JOHN DOE             |           |                      | Di      | solav                      |                |            |            |          |      |
|                      |           |                      | Fr      | om:                        | Тс             | <b>)</b> : | _          |          |      |
|                      |           |                      |         |                            |                |            |            |          | View |
| Program Sta          | itus: 🛞   |                      |         |                            |                |            |            |          |      |
| Status S             | Status R  | leason               |         | Funding S                  | Source         | Begi       | n Date     | End Date |      |
| Denied (             | Child Car | e Request is Deni    | ed      | Stage 1                    |                | 05/3       | 0/2017     |          |      |
|                      |           |                      |         |                            |                |            |            |          |      |
| Members: 🏘           |           |                      | 1       |                            |                |            | 1          |          |      |
| Name                 | Role      | Role Reason          | Status  | Status Reaso               | n              |            | Begin Date | End Date |      |
| Doe, Jane            | MEM       | Child                | Pending |                            |                |            | 05/30/2017 |          |      |
| DOE, JOHN            | MEM       | Parent               | Denied  | Child Care Red             | quest is Denie | ed         | 05/30/2017 |          |      |
| Eligibility: 🛞       |           |                      |         |                            |                |            |            |          |      |
| Average Mo<br>Income | onthly    | Household<br>Members | 1       | ncome Ceiling              | Eligible       | Beg        | in Date    | End Date |      |
| <u>\$2,000.00</u>    |           | 2                    | 7       | 70% Median<br>(\$4,030.00) | Yes            | 08/0       | )1/2017    |          |      |
| • Time Limit         | :         |                      |         |                            |                |            |            |          |      |
|                      |           | 1.4                  |         |                            |                |            |            |          |      |
| SSN Consent          | Refuse    | d: *                 |         |                            |                |            |            |          |      |
|                      |           |                      |         |                            |                |            |            |          | Edit |

Figure 2.1.1 – Child Care Program Detail

# 2.1.3 Description of Changes

- 1. Rename the 70% Median column to "Income Ceiling" in the Eligibility section of the page.
  - Display the selected median income type as '70% Median' or '85% Median' followed by the dollar amount. Example: 70% Median (\$4,030.00)

### 2.1.4 Page Location

- Global: Child Care
- Local: Case Summary
- Task: Child Care Program

#### 2.1.5 Security Updates

N/A

#### 2.1.6 Page Mapping

Remove the page mapping details for the 70% Median column. Add page mapping details for the Income Ceiling column.

#### 2.1.7 Page Usage/Data Volume Impacts

No expected page usage or data volume impacts.

# 2.2 Eligibility Detail

#### 2.2.1 Overview

The Eligibility Detail page provides information about family eligibility for Child Care. The median amount is used to set the income ceiling, which is used to determine eligibility.

# 2.2.2 Eligibility Detail Mockup

| Eligibility Detail                                  |                                                    |                           |
|-----------------------------------------------------|----------------------------------------------------|---------------------------|
| *- Indicates required fields                        |                                                    | Edit Close                |
| Average Monthly Income: <b>*</b><br>1,500.00        | Verified:                                          | Household Size: *<br>1    |
| <b>Income Ceiling: *</b><br>70% Median (\$4,030.00) | <b>Eligible:</b><br>Yes                            |                           |
| Eligibility Reason: *<br>Income Eligible            | Income Source: *<br>Assistance Under the Food Star | mps Act of 1977           |
| Part Time Family Fee:<br>\$0.00                     | Full Time Family Fee:<br>\$0.00                    | Waive Family Fee: *<br>No |
| <b>Begin Date: *</b><br>09/01/2017                  | End Date:                                          |                           |
|                                                     |                                                    | Edit Close                |

Figure 2.1.1 – Eligibility Detail in View Mode

| Eligibility Detail                                                                                   |                                                                                                    |                                  |
|----------------------------------------------------------------------------------------------------|----------------------------------------------------------------------------------------------------|----------------------------------|
| ✤- Indicates required fields                                                                         |                                                                                                    | Save And Return Cancel           |
| Average Monthly Income: *                                                                            | Verified:<br>Verified                                                                                                    | Household Size: <b>*</b><br>1 Go |
| Income Ceiling: ★<br>70% Median (\$4,030.00) ▼<br>70% Median (\$4,030.00)<br>85% Median (\$4,894.00) | <b>Eligible:</b><br>No                                                                                                    |                                  |
| Homeless<br>Income Eligible<br>Protective Services                                                   | Income Source: *<br>- Select -<br>Assistance Under the Food Stamps Act of 1977<br>Cash or Other Assistance Under TANF<br>Child Support |                                  |
| Part Time Family Fee:                                                                                | Full Time Family Fee:                                                                                                    | Waive Family Fee: *              |
| Begin Date: *<br>09/01/2017                                                                          | End Date:                                                                                                    |                                  |
|                                                                                                    |                                                                                                    | Save And Return Cancel           |

Figure 2.1.2 – Eligibility Detail in Create/Edit Mode

# 2.2.3 Description of Changes

- 1. Remove the existing 70% Median read-only field.
- 2. Add a new drop-down field named "Income Ceiling" in place of the existing 70% Median field.
  - a. This will be a required field.
  - b. When the page initially loads in Create mode, the values will be calculated based on a household size of 1.
  - c. Display the values for the Income Ceiling field ('70% Median' or '85% Median') followed by the dollar amount in Create or Edit mode. Example: 70% Median (\$4,030.00)
  - d. Display the selected value for the Income Ceiling field ('70% Median' or '85% Median') followed by the dollar amount in View mode. Example: 70% Median (\$4,030.00)
  - e. When selecting a value, the Eligible field will be updated to 'Yes' or 'No' depending on the median value selected and the eligibility determined for each value when the Go button is pressed.
- 3. Modify existing logic to re-determine the Income Ceiling field amounts ('70% Median' or '85% Median') and the eligibility for each income ceiling amount upon clicking the Go button.
- 4. Add a validation message to display when either the Average Monthly Income or Household Size field changes to a different value and the

Go button is not pressed prior to saving the record. This only applies when the Eligibility Reason field is set to 'Income Eligible'.

- a. Go Information pertaining to eligibility has changed, please press the Go button to determine eligibility.
- 5. Add a validation message to display when the Begin Date is prior to 07/01/2017 and the value selected for the Income Ceiling field is '85% Median'.

a. Income Ceiling - 85% Median is not available prior to 07/01/2017

#### 2.2.4 Page Location

- Global: Child Care
- Local: Case Summary
- Task: Child Care Program

#### 2.2.5 Security Updates

N/A

#### 2.2.6 Page Mapping

Remove the page mapping details for the 70% Median field. Add page mapping details for the Income Ceiling field.

#### 2.2.7 Page Usage/Data Volume Impacts

No expected page usage or data volume impacts.

#### 2.3 Automated Regression Test

#### 2.3.1 Overview

Update the existing Child Care scripts and related mapping files to also run in LRS.

#### 2.3.2 Description of Changes

Update the following C-IV only scripts to also run in LRS.

- CC Income Ceiling and Family Fee
- CC Income Ceiling and Family Fee Database

# **3 SUPPORTING DOCUMENTS**

| Number | Functional<br>Area | Description                                                                                                | Attachment                       |
|--------|--------------------|----------------------------------------------------------------------------------------------------|----------------------------------|
| 1      | Child<br>Care      | Management Bulletin 17-08:<br>Schedule of Income Ceilings<br>(70 percent SMI) for Initial<br>Certification | Management<br>Bulletin 17-08.pdf |
| 2      | Child<br>Care      | Management Bulletin 17-09:<br>Schedule of Income Ceilings<br>(85 percent SMI) for<br>Recertification       | Management<br>Bulletin 17-09.pdf |

# **4 REQUIREMENTS**

# 4.1 Project Requirements

| REQ #       | REQUIREMENT TEXT                                                                                                    | How<br>Requirement<br>Met                                                                                                    |
|-------------|----------------------------------------------------------------------------------------------------|----------------------------------------------------------------------------------------------------|
| 2.28.2.18.1 | The LRS shall include functionality to support<br>child care services, for the following:<br>a. Child care provider information;<br>b. Referrals;<br>c. Alert notices and NOA s;<br>d. Tracking of activity and authorizations by<br>child and case;<br>e. Tracking of payments issued;<br>f. Alternative Payment Program (APP)<br>information; and<br>g. Tracking and control of child care<br>provider payment requests. | Updated the<br>Eligibility<br>Detail and<br>Child Care<br>Program<br>Detail pages<br>to reflect the<br>revised<br>income<br>ceiling<br>amounts per<br>MB 17-08 and<br>17-09. |

Calsaws

California Statewide Automated Welfare System

# **Design Document**

CA-201772 | CIV-104929

Lobby Management: Reception Log: Update Number Generated Logic for Reception Log Visits

|             | DOCUMENT APPROVAL HISTORY                                        |
|-------------|------------------------------------------------------------------|
| Prepared By | Gerald Limbrick                                                  |
| Reviewed By | [individual(s) from build and test teams that reviewed document] |

| DATE       | DOCUMENT<br>VERSION | <b>REVISION DESCRIPTION</b>                    | AUTHOR      |
|------------|---------------------|------------------------------------------------|-------------|
| 9/26/2019  | 1.0                 | Initial                                        | G. Limbrick |
| 10/15/2019 | 1.1                 | Number Assigned search is now case insensitive | G.Limbrick  |
|            |                     |                                                |             |
|            |                     |                                                |             |
|            |                     |                                                |             |
|            |                     |                                                |             |
|            |                     |                                                |             |
|            |                     |                                                |             |
|            |                     |                                                |             |

# Table of Contents

| 1 | Ove | erview  |                              |
|---|-----|---------|------------------------------|
|   | 1.1 | Currei  | nt Design4                   |
|   | 1.2 | Reque   | ests4                        |
|   | 1.3 | Overv   | view of Recommendations      |
|   | 1.4 | Assum   | nptions5                     |
| 2 | Rec | comme   | endations6                   |
|   | 2.1 | Recep   | otion Log Detail6            |
|   |     | 2.1.1   | Overview                     |
|   |     | 2.1.2   | Reception Log Detail Mockups |
|   |     | 2.1.3   | Description of Changes10     |
|   |     | 2.1.4   | Page Location11              |
|   |     | 2.1.5   | Page Mapping11               |
|   | 2.2 | Recep   | otion Log List               |
|   |     | 2.2.1   | Overview12                   |
|   |     | 2.2.2   | Reception Log List Mockups   |
|   |     | 2.2.3   | Description of Changes12     |
|   |     | 2.2.4   | Page Location                |
|   |     | 2.2.5   | Page Mapping13               |
|   | 2.3 | Auton   | nated Regression Test14      |
|   |     | 2.3.1   | Overview14                   |
|   |     | 2.3.2   | Description of Change14      |
| 3 | Rec | quireme | ents15                       |
|   | 3.1 | Projec  | t Requirements               |
|   | 3.2 | Migra   | tion Requirements            |
| 4 | Mig | ration  | Impacts                      |

# **1 OVERVIEW**

This SCR will enhance the Reception Log with the ability to use a previously assigned lobby check-in number when adding a previous Complete or No Show Visit Purpose to an existing Reception Log record. This SCR will also add the ability to search the Reception Log for a specific Number Assigned and increase the maximum character length of the Number Assigned. This closes a gap between C-IV and LRS.

# 1.1 Current Design

With the release of CA-204065, numbers are automatically assigned to each Visit Purpose when they are entered into the Reception Log Detail page; the number displays under the Number Assigned column on the Reception Log List page. In LRS numbers are displayed with leading zeros up to a maximum of 4 characters including a prefix. In C-IV the numbers are displayed up to 5 characters and without leading zeros. In C-IV users may search for Reception Log records by Number Assigned; LRS does not have that functionality. In C-IV in create and edit modes the prefix and number are displayed in separate fields. C-IV allows users to select from multiple prefixes, depending on Office and Visit Type configurations.

#### 1.2 Requests

Based on various lobby business processes, add an option to assign the previous number issued for a customer's visit or to automatically generate a new number.

Display the check-in numbers in LRS without leading zeros and increase the number to a maximum of 5 characters.

Add the ability to search for Reception Log records in LRS by Number Assigned (case insensitive).

# 1.3 Overview of Recommendations

- 1. On the Reception Log Detail page, under the Visit Information section:
  - a. Update the Number Assigned column (Number column in C-IV) to have a drop-down selection allowing the user the option to use an existing number or generate a new one
  - b. Default the option to generate a new number
- 2. In LRS: Create a Number Assigned search field on the Reception Log List page in the Refine Your Search section.
- 3. In LRS: Update the database and webservices to increase the maximum length of the Number Assigned to 5 characters and remove the leading zeros.
  - a. Update the Reception Log and Message Center to display the Number Assigned without the leading zeros
  - b. Update the Reception Log to print the Number Assigned without the leading zeros

c. Update the interfaces to SFV LMRS to send and receive the number in the new format

#### 1.4 Assumptions

- 1. Business Intelligence reports will keep the existing formulas for counting or averaging additional Visit Purposes for the same customer regardless of whether a new or previous number is assigned to the Visit Purpose.
- 2. The timing for escalation messages will remain separate for each Visit Purpose that is assigned the same number.
- 3. Fields not mentioned to be modified within the description of changes will retain their current functionality.

# **2 RECOMMENDATIONS**

#### 2.1 Reception Log Detail

#### 2.1.1 Overview

The Reception Log Detail page allows the user to input information about customers waiting for service. Upon saving a newly created Visit Purpose record, a new number is automatically assigned. This number is called when it is the customer's turn for service. There is no option to re-add a previously used number.

This SCR will add the option to select a previously used number when adding a Visit Purpose to an existing Reception Log record.

Note: Visit Purpose in LRS = Visit Type in C-IV

**In the LRS system:** Assigned numbers include an alphabetic prefix and leading zeros formatting the number to exactly 4 characters long (including the prefix). This SCR will increase the maximum length to 5 characters (including the prefix) and remove the leading zeros.

#### 2.1.2 Reception Log Detail Mockups

| Rece           | eption Log                     | J Detail                                    |        |               |                       |                           |        |                            |                  |                                             |                                       |                     |                                               |
|----------------|--------------------------------|---------------------------------------------|--------|---------------|-----------------------|---------------------------|--------|----------------------------|------------------|---------------------------------------------|---------------------------------------|---------------------|-----------------------------------------------|
| <b>∗</b> - Ind | icates required t              | fields                                      |        |               |                       |                           |        |                            |                  | Save an                                     | d Add Another                         | Save                | Cancel                                        |
| Case           | Number:                        |                                             |        |               | <b>Appli</b><br>00382 | cation Numb<br>553 Select | er:    | Person Name<br>Case Test V | : <mark>*</mark> | 0<br>LI<br>0                                | f <b>fice:</b><br>RS Project<br>ffice | Date:<br>08/14/2019 | □<br>Interpreter<br>□ Hide<br>From<br>Monitor |
| Desci          | ription:                       |                                             |        |               | Indiv                 | idual Type:               | ×      | Emergency R                | leque            | sts:                                        |                                       |                     |                                               |
|                |                                |                                             |        | $\widehat{}$  | Lang                  | uage:                     | •<br>• | Special Need               | s:               |                                             |                                       |                     |                                               |
|                |                                |                                             |        |               |                       |                           | ~      |                            |                  | *                                           |                                       |                     |                                               |
|                |                                |                                             |        |               |                       |                           |        |                            |                  |                                             |                                       |                     |                                               |
| Visit 1        | Information                    | Durnose                                     | Detail | •             | Appt Time             | Drogram                   | State  | us Num                     | her              | Worker                                      | Additiona                             | 1                   |                                               |
| Visit I        | Information<br>Initial<br>Time | Purpose*                                    | Detail | A             | Appt.Time             | Program                   | Stat   | us Numl<br>Assig           | ber<br>jned      | Worker<br>ID                                | Additiona<br>E-mail                   | 1                   |                                               |
| Visit I        | Information<br>Initial<br>Time | Purpose Apply for Ber V                     | Detail | A<br>V.       | Appt.Time             | Program<br>CF V           | State  | us Numl<br>Assig           | ber<br>jned      | Worker<br>ID<br>Select                      | Additiona<br>E-mail                   | ]                   |                                               |
| Visit 1        | Information<br>Initial<br>Time | Purpose<br>Apply for Ber ♥<br>Customer Se ♥ | Detail | A<br>V [      | Appt.Time             | Program<br>CF V           | Stat   | us Numl<br>Assig           | ber<br>jned      | Worker<br>ID<br>Select                      | Additiona<br>E-mail                   |                     |                                               |
| Visit 1        | Information<br>Initial<br>Time | Purpose<br>Apply for Bet V<br>Customer Se V | Detail | ▲<br>▼ [<br>▼ | Appt.Time             | Program                   | Stat   | us Num<br>Assig            | ber<br>jned      | Worker<br>ID<br>Select<br>Select            | Additiona<br>E-mail                   |                     | Add                                           |
| Visit 1        | Information<br>Initial<br>Time | Purpose<br>Apply for Ber ♥<br>Customer Se ♥ | Detail | ▲<br>▼ [<br>▼ | Appt.Time             | Program<br>CF V           | Stati  | us Numi<br>Assig           | ber<br>jned      | Worker<br>ID<br>Select<br>Select            | Additiona<br>E-mail                   | ]                   | Add                                           |
| Remo           | Information<br>Initial<br>Time | Purpose<br>Apply for Bet ✓<br>Customer Se ✓ | Detail | ✓             | Appt.Time             | Program                   | Stat   | us Num<br>Assig            | ber<br>jned      | Worker<br>ID<br>Select<br>Select<br>Save an | Additiona<br>E-mail                   | ]<br>]<br>Save      | Add                                           |

Figure 2.1.1 – LRS Reception Log Detail in Create mode (not changed shown for reference only)

| *- Indi | cates required  | <b>g Detail</b><br>I fields |        |           |                     |                            |                     |                       | Save and Add Anoth            | er Save             | Cancel                                     |
|---------|-----------------|-----------------------------|--------|-----------|---------------------|----------------------------|---------------------|-----------------------|-------------------------------|---------------------|--------------------------------------------|
| Case    | Number:         |                             |        |           | Applica<br>00382553 | tion Number:<br>Select     | Person<br>John Smit | Name: <b>*</b><br>h ∨ | Office:<br>LRS Project Office | Date:<br>08/13/2019 | □<br>Interpreter<br>□ Hide From<br>Monitor |
| Descr   | iption:         |                             |        | Ç         | Individu<br>Langua  | ual Type:<br>v<br>ge:<br>v | Emerge<br>Special   | ency Request          | s:<br>•                       |                     |                                            |
| Visit I | nformation      |                             |        |           |                     |                            |                     |                       |                               |                     |                                            |
| •       | Initial<br>Time | Purpose*                    | Detail | Appt.Time | Program             | Status                     | Number<br>Assigned  | Worker<br>ID          | Additional<br>E-mail          |                     |                                            |
|         | 10:25<br>AM     | Apply for Ber 🗸             | ~      | ~         | IHSS V              | Complete                   | A3                  | Select                |                               |                     |                                            |
|         |                 | Apply for Ber 🗸             | ~      | ~         | IHSS V              |                            | New 🗸               | 19DP02U10I<br>Select  |                               |                     |                                            |
|         |                 | ~                           | ~      | ~         | ~                   |                            |                     | Select                |                               |                     |                                            |
| Remov   | e               |                             |        |           |                     |                            |                     |                       |                               |                     | Add                                        |
|         |                 |                             |        |           |                     |                            |                     |                       |                               |                     |                                            |

Figure 2.1.2 – LRS Reception Log Detail in Edit mode – Dropdown Collapsed

| lece    | ption Lo        | g Detail        |        |           |                     |                            |                    |                              |                               |                     |                                            |
|---------|-----------------|-----------------|--------|-----------|---------------------|----------------------------|--------------------|------------------------------|-------------------------------|---------------------|--------------------------------------------|
| k- Indi | cates required  | l fields        |        |           |                     |                            |                    |                              | Save and Add Anothe           | er Save             | Cancel                                     |
| Case    | Number:         |                 |        |           | Applica<br>00382553 | tion Number:               | John Smit          | Name: <mark>*</mark><br>th ∨ | Office:<br>LRS Project Office | Date:<br>08/13/2019 | □<br>Interpreter<br>□ Hide From<br>Monitor |
| Descr   | iption:         |                 |        | $\sim$    | Individ<br>Langua   | ual Type:<br>y<br>ge:<br>v | Emerge<br>Specia   | ency Request                 | s:<br>2                       |                     |                                            |
| /isit I | nformation      |                 |        |           |                     |                            |                    |                              |                               |                     |                                            |
| •       | Initial<br>Time | Purpose         | Detail | Appt.Time | Program             | Status                     | Number<br>Assigned | Worker<br>ID                 | Additional<br>E-mail          |                     |                                            |
|         | 10:25<br>AM     | Apply for Ber 🗸 | ~      | <b>~</b>  | IHSS V              | Complete                   | А3                 | Select                       |                               |                     |                                            |
|         |                 | Apply for Ber 🗸 | ~      | ~         | IHSS V              |                            | New<br>A3          | 19DP02U10I<br>Select         |                               |                     |                                            |
|         |                 | ~               | ~      | ~         | ~                   |                            |                    | Select                       |                               |                     | Add                                        |
| Remov   | re              |                 |        |           |                     |                            |                    |                              |                               |                     |                                            |
|         |                 |                 |        |           |                     |                            |                    |                              |                               |                     |                                            |

Figure 2.1.3 – LRS Reception Log Detail in Edit mode – Dropdown Expanded

| - Indi    | icates required f                              | fields                                                         |            |                         |                           |                         |                          |                        | Save                    | Remove                 | Cance |
|-----------|------------------------------------------------|----------------------------------------------------------------|------------|-------------------------|---------------------------|-------------------------|--------------------------|------------------------|-------------------------|------------------------|-------|
| ase N     | Number:                                        |                                                                |            | Person: *               |                           |                         | Office:                  |                        |                         |                        |       |
| 11035     | 57                                             |                                                                |            | Katherin Grar           | ndbreeze                  |                         | Barstow TAD/WTW/Chi      | ld Care/PID            |                         |                        |       |
| angu      | age:                                           |                                                                |            | Date:                   |                           |                         | Hide from Monitor:       |                        |                         |                        |       |
|           | ~                                              |                                                                |            | 09/25/2019              |                           |                         |                          |                        |                         |                        |       |
| escri     | iption:                                        |                                                                |            |                         |                           |                         |                          |                        |                         |                        |       |
|           |                                                |                                                                |            |                         |                           |                         |                          |                        |                         |                        |       |
|           |                                                |                                                                |            |                         |                           |                         |                          |                        |                         |                        |       |
|           |                                                |                                                                |            |                         |                           |                         |                          |                        |                         |                        |       |
|           |                                                |                                                                |            |                         |                           |                         |                          |                        |                         |                        |       |
|           |                                                |                                                                |            |                         |                           |                         |                          |                        |                         |                        |       |
| wt - to 1 | ¥ - 6 + *                                      |                                                                |            |                         |                           |                         |                          |                        |                         |                        |       |
| Visit 1   | Information                                    |                                                                |            |                         |                           |                         |                          |                        |                         |                        |       |
| Visit 1   | Information<br>Initial Time                    | Туре 🏶                                                         | Appt. Time | Program                 | Status                    | Worker 1D               | Additional E-m           | ail Prefix             | Number                  | Location               |       |
| Visit I   | Information<br>Initial Time<br>12:54 PM        | Type 🏶                                                         | Appt. Time | Program                 | <b>Status</b><br>Complete | Worker ID               | Additional E-m           | nail Prefix            | Number                  | Location               |       |
| Visit 1   | Information<br>Initial Time<br>12:54 PM        | Турс<br>Drop in (see worker) — 🗸                               | Appt. Time | Program<br>CW V         | Status<br>Complete        | Worker ID<br>36LS06022H | Additional E-m           | nail Prefix            | Number<br>3             | Location<br>Window 1 V |       |
| Visit I   | Information<br>Initial Time<br>12:54 PM        | Type 🛞<br>Drop In (see worker) 🗸<br>Drop In (see worker) 🗸     | Appt. Time | Program<br>CW Y<br>CW Y | Status<br>Complete        | Worker ID<br>36LS06022H | Additional E-m<br>Select | nail Prefix<br>E<br>E▼ | Number<br>3             | Location<br>Window 1 V | Add   |
| Visit 1   | Information<br>Initial Time<br>12:54 PM        | Type 😂<br>Drop in (see worker) 🔹 🗸<br>Drop in (see worker) 🔹 🗸 | Appt. Time | Program<br>CW V<br>CW V | Status<br>Complete        | Worker ID<br>36LS06022H | Additional E-m<br>Select | aail Prefix<br>E<br>E  | Number<br>3<br>New<br>3 | Location<br>Window 1 V | Add   |
| Visit I   | Information<br>Initial Time<br>12:54 PM        | Type<br>Drop In (see worker) 🗸 V<br>Drop In (see worker) V     | Appt. Time | Program<br>CW V<br>CW V | Status<br>Complete        | Worker 1D<br>36LS06022H | Additional E-m<br>Select | nail Prefix<br>E<br>E✓ | Number<br>3<br>New<br>3 | Location<br>Window 1 V | Add   |
| Visit I   | Information<br>Initial Time<br>12:54 PM<br>ove | Type 🏽                                                         | Appt. Time | Program<br>CW V<br>CW V | Status<br>Complete        | Worker ID<br>36.506022H | Additional E-m<br>Select | aail Prefix<br>E<br>E  | Number<br>3<br>New<br>3 | Location<br>Window 1 V | Add   |

Figure 2.1.4 – C-IV Reception Log Detail in Edit mode – Dropdown Expanded

| *- Indicates    | required fields | Print N | umber Ticket | Print Numbe | er Full Page       | Generate           | e Referral                   | Generate            | PA 2327                | Edit   | Close               |
|-----------------|-----------------|---------|--------------|-------------|--------------------|--------------------|------------------------------|---------------------|------------------------|--------|---------------------|
| Case Num        | per:            |         |              | Ap          | plication Num      | ber: P<br>M        | erson Name:<br>ay Marrian    | *                   | Office:<br>LRS Project | Office | Date:<br>08/28/2019 |
| Descriptio      | 1:              |         |              | Ind<br>Lai  | nguage:            | S                  | mergency Re<br>pecial Needs: | quests:             |                        |        |                     |
| Visit Infori    | nation          |         |              |             |                    |                    |                              |                     |                        |        |                     |
| Initial<br>Time | Purpose*        | Detail  | Appt.Time    | Program     | Status             | Number<br>Assigned | Worker<br>ID                 | Additiona<br>E-mail | al                     |        |                     |
| 9:07 AM         | Appointment     |         | 9:45 AM      | CF          | Complete           | B1                 | 19AS01010X                   |                     |                        |        |                     |
| 9:39 AM         | Appointment     |         | 9:45 AM      | CF          | Worker<br>Notified | B1                 | 19AS01010X                   |                     |                        | @      | <b>@</b> @          |
|                 |                 | Print N | umber Ticket | Print Numb  | er Full Page       | Generat            | Referral                     | Generate            | DA 2327                | Edit   | Close               |

Figure 2.1.5 – LRS Reception Log Detail in View mode

| <ul> <li>Indicates require</li> </ul>        | ed fields                           |            |                      |                          |           |                       |              | Print Full Page             | Edit | Close |
|----------------------------------------------|-------------------------------------|------------|----------------------|--------------------------|-----------|-----------------------|--------------|-----------------------------|------|-------|
| ase Number:                                  |                                     | Person: *  |                      |                          | Office:   |                       |              |                             |      |       |
|                                              |                                     | third test |                      |                          | Barstow T | AD/WTW/Child Care/PID |              |                             |      |       |
| anguage:                                     |                                     | Date:      |                      |                          | Hide from | n Monitor:            |              |                             |      |       |
|                                              |                                     | 09/25/2019 |                      |                          |           |                       |              |                             |      |       |
| escription:                                  |                                     |            |                      |                          |           |                       |              |                             |      |       |
|                                              |                                     |            |                      |                          |           |                       |              |                             |      |       |
|                                              |                                     |            |                      |                          |           |                       |              |                             |      |       |
| Visit Information                            | n                                   |            |                      |                          |           |                       |              |                             |      |       |
| Visit Information<br>Initial Time            | n<br>Type 😵                         | Appt. Time | Program              | Status                   | Worker ID | Additional E-mail     | Number       | Location                    |      |       |
| Visit Information<br>Initial Time<br>2:28 PM | n<br>Type 😻<br>Drop In (see worker) | Appt. Time | Program<br>CF        | <b>Status</b><br>Waiting | Worker ID | Additional E-mail     | Number<br>E2 | Location                    |      |       |
| Visit Information<br>Initial Time<br>2:28 PM | n<br>Type 🏽<br>Drop In (see worker) | Appt. Time | <b>Program</b><br>CF | <b>Status</b><br>Waiting | Worker ID | Additional E-mail     | Number<br>E2 | Location                    |      |       |
| Visit Information<br>Initial Time<br>2:28 PM | n<br>Type 💿<br>Drop In (see worker) | Appt. Time | Program<br>CF        | Status<br>Waiting        | Worker ID | Additional E-mail     | Number<br>E2 | Location<br>Print Full Page | Edit | Close |

Figure 2.1.6 – C-IV Reception Log Detail in View mode (not changed shown for reference only)

# 2.1.3 Description of Changes

- Update the Number Assigned column, under the Visit Information section, to have a dropdown selector when adding an additional (second or subsequent) Visit Purpose to a Reception Log record. Note: Visit Purpose in LRS = Visit Type in C-IV
  - a. Add the following options to the dropdown:
    - i. "New"
    - ii. Any previous number(s) associated with a Complete or No Response Visit Purpose
      - For Example in LRS:

New C4 D4 A3 H1 • Or in C-IV: New 4 3 1

Note: Only numbers associated with the same Reception Log record and in status of Complete or No Response should be included in the dropdown.

- b. Order the list of options with "New" as the first option followed by any previous numbers in numerically descending order.
  - i. For LRS, if there is more than one prefix with the same numeric portion, use the prefix as a secondary sort, in alphabetically ascending order.
- c. Default the dropdown to "New".
- d. Use the existing logic to assign a new number, when "New" is selected. This will be the default behavior if the user does not change the dropdown option when adding a record.
- e. Assign the selected number to the record, if a previous number is selected. Note: In C-IV only, the prefix will be selectable and it will be possible to choose a new prefix to use with a previously closed number.
- f. Display the number as un-editable text for previously saved records.
- g. Display an empty background area when creating the initial reception log record.

- 2. **LRS only:** Update the database and webservices including the SFV (San Fernando Valley) LMRS webservices to send and receive a Number Assigned up to 5 characters.
  - a. Update Message Center's Send Message and Send Email logic to display the variable length prefix and number without the leading zeros.
  - b. Update Reception Log to display the variable length prefix and number without the leading zeros.
  - c. Update the Reception Log receipt to print the Number Assigned without the leading zeros.
  - d. Update the interface for the SFV Check-in App to send and receive variable length check-in numbers.
  - e. Update the interface for the SFV Self Service App to send and receive variable length check-in numbers.
  - f. Update the interfaces for the SFV LMRS & LMRS Lobby Monitor Apps to send and receive variable length check-in numbers.
- 3. Update page-mapping for the Reception Log Detail and Reception Log List pages with new or changed fields.
- 4. **C-IV Only:** Rename the NUM\_ASSIGN column in the RECEPTN\_LOG\_VISIT table to match ASSIGN\_NUM\_IDENTIF as in the related LRS table.
- 5. **C-IV Only**: Update the Business Intelligence Lobby Management Extract Transform and Load (ETL) to use the new ASSIGN\_NUM\_IDENTIF column name instead of NUM\_ASSIGN.

# 2.1.4 Page Location

- LRS only: Home Page > LRS Quick Links
- C-IV only: Tools > Office > Reception Log

# 2.1.5 Page Mapping

Update the page mapping for the Reception Log Detail page to include new or renamed fields.

#### 2.2 Reception Log List

#### 2.2.1 Overview

The Reception Log List page allows users to search for and view Reception Log records. Users may search by various Reception Log fields. In C-IV users can search by Number Assigned (this is a case sensitive search); in LRS they cannot.

Update the page to allow users to search by Number Assigned (case insensiteve). Update the search logic in C-IV to be case insensitive.

| Refine Your Sear                      | red fields.<br>rch                |                       |         |                 |       |                 |                 |                    |              | Sear        |
|---------------------------------------|-----------------------------------|-----------------------|---------|-----------------|-------|-----------------|-----------------|--------------------|--------------|-------------|
| ase Number:                           | Application N                     | umber: P              | erson:  |                 |       | Number Assig    | ned:            | Office:            |              |             |
| Selec                                 | t Se                              | lect R                | emingto | n Richland Sele | ct    |                 |                 | LRS Project Of     | fice Select  |             |
| Vorker ID:                            | Section:                          | ι                     | Init:   |                 |       | Purpose:        |                 | Detail:            |              |             |
| Selec                                 | t Select                          |                       |         |                 |       |                 | ~               |                    | ~            |             |
| Display:*                             |                                   | 2                     | 0 ~     |                 |       | Individual Typ  | e:              | Customer Sta       | atus: *      |             |
| rom Date: *                           | To Date: *                        |                       |         |                 |       |                 | •               | Waiting To be See  | ······       |             |
|                                       |                                   |                       |         |                 |       |                 |                 | Results per P      | age: 100 🗸   | Sear<br>Add |
| iew Date(s): 08<br>ast Refreshed at 4 | /12/2019 to 08/12/2019<br>4:59 PM |                       |         |                 |       |                 |                 |                    |              |             |
| Date Ini<br>Tin                       | tial Waiting Person La<br>ne Time | nguage Indiv.<br>Type | Case    | Purpose         | Detai | l Appt.<br>Time | Visit<br>Status | Number<br>Assigned | Worker<br>ID |             |
|                                       |                                   |                       |         |                 |       |                 |                 |                    |              |             |

# 2.2.2 Reception Log List Mockups

Figure 2.2.1 – LRS Number Assigned Search Field

# 2.2.3 Description of Changes

1. **In LRS:** Create a 'Number Assigned' label and search field on the Reception Log List page in the Refine Your Search section.

- a. Position the label and search field to the right of the 'Person' label, field and 'Select' button.
- b. Update the page logic to include the Number Assigned (only when entered) in the search parameters; make this a case insensitive search.
- 2. In C-IV: Update the Number Assigned search logic to work even if the user enters the wrong case (lower case instead of uppercase) for the number's prefix; make it a case insensitive search.

#### 2.2.4 Page Location

- LRS only: Home Page > LRS Quick Links
- C-IV only: Tools > Office > Reception Log

#### 2.2.5 Page Mapping

Update the page mapping for the Reception Log List page to include new or renamed fields.

#### 2.3 Automated Regression Test

#### 2.3.1 Overview

Update the existing **CW – Reception Log** script to include validation of the Number Assigned dropdown on the Reception Log Detail page and the Number Assigned search field on the Reception Log List page.

# 2.3.2 Description of Change

- 1. Create a new Reception Log record with a new Visit Purpose. Close the record by marking it Complete or No Response.
  - a. Add a new visit record. Choose New in the Number Assigned dropdown. Verify that a new number was assigned.
  - b. Add a new visit record. Choose the Number Assigned from the closed record. Verify that the same number was assigned.
- 2. Return to the Reception Log List page and search for the records using the Number Assigned search field. Verify that the newly created records are returned.

# **3 REQUIREMENTS**

# 3.1 Project Requirements

| REQ #   | REQUIREMENT TEXT                                                                                                    | How<br>Requirement<br>Met                                                    |
|---------|----------------------------------------------------------------------------------------------------|------------------------------------------------------------------------------|
| 2.2.2.1 | The LRS shall provide a method of tracking<br>the following contacts via the traffic log:<br>a. Face-to-face contacts;<br>d. Inter-County transfer contacts;<br>e. Traffic in the traditional office setting;<br>f. Outreach User contacts in both fixed and<br>non-fixed locations;<br>g. Non-DPSS COUNTY Users;<br>h. Non-COUNTY agencies;<br>i. General public contacts, including e-<br>Government; and<br>j. Other contacts. | Allows<br>tracking of<br>traffic in the<br>traditional<br>office<br>setting. |
|         |                                                                                                    |                                                                              |

# 3.2 Migration Requirements

| DDID # | REQUIREMENT TEXT | Contractor<br>Assumptions | How<br>Requirement<br>Met |
|--------|------------------|---------------------------|---------------------------|
| NA     |                  |                           |                           |
|        |                  |                           |                           |

# **4 MIGRATION IMPACTS**

| SCR<br>Number | Functional<br>Area | Description                                                                                                    | Impact | Priority | Address<br>Prior to<br>Migration? |
|---------------|--------------------|----------------------------------------------------------------------------------------------------|--------|----------|-----------------------------------|
| CIV<br>201772 | Reception<br>Log   | Joint design has<br>been approved<br>through the<br>Lobby<br>Management<br>Committee. C-<br>IV will implement<br>this Change with<br>SCR 104929 in<br>the 20.01<br>release.                 | No     | High     | NA                                |
| CIV<br>1463   | Reception<br>Log   | C-IV SCR 1463<br>functionality was<br>partially<br>implemented as<br>part of CA-<br>204065 (release<br>19.07). This SCR<br>closes the<br>remaining gap<br>associated with<br>C-IV SCR 1463. | No     | NA       | NA                                |

Calsaws

California Statewide Automated Welfare System

# **Design Document**

CA-205286

Update MEDS Critical and ZZZ Alerts Report and MEDS Critical ZZZ Alerts 3 Months Report

|             | DOCUMENT APPROVAL HISTORY                                                  |
|-------------|----------------------------------------------------------------------------|
| Prepared By | Farhat Ulain, Sowmya Coppisetty                                            |
| Reviewed By | Justin Dobbs, Ravneet Bhatia, Balakumar Murthy,<br>Chaunda Brown, Ken Ford |

| DATE       | DOCUMENT<br>VERSION | <b>REVISION DESCRIPTION</b>                                            | AUTHOR       |
|------------|---------------------|------------------------------------------------------------------------|--------------|
| 03/07/2019 | 1.0                 | Initial Draft of the Design Document<br>Containing report Requirements | Farhat Ulain |
|            |                     |                                                                        |              |
|            |                     |                                                                        |              |
|            |                     |                                                                        |              |
|            |                     |                                                                        |              |
|            |                     |                                                                        |              |
|            |                     |                                                                        |              |
|            |                     |                                                                        |              |

# Table of Contents

| 1 | Ove | erview.            |                                           |
|---|-----|--------------------|-------------------------------------------|
|   | 1.1 | Currer             | nt Design4                                |
|   | 1.2 | Reque              | ests                                      |
|   | 1.3 | Overv              | iew of Recommendations4                   |
|   | 1.4 | Assum              | ptions5                                   |
| 2 | Rec | comme              | ndations5                                 |
|   | 2.1 | Interfo            | ıce5                                      |
|   |     | 2.1.1              | Add new column to MEDS_ALERT table5       |
|   |     | 2.1.2              | Update the MEDS alert Reader              |
|   | 2.2 | MEDS               | Critical and ZZZ Alerts Report7           |
|   |     | 2.2.1              | MEDS Alerts Worksheet Mockup              |
|   |     | 2.2.2              | MEDS Alerts (FC-KG-AAP) Worksheet Mockup7 |
|   |     | 2.2.3              | Description of Change                     |
|   | 2.3 | MEDS               | Critical ZZZ Alerts 3 Months Report8      |
|   |     | 2.3.1              | MEDS Alerts Worksheet Mockup              |
|   |     | 2.3.2              | MEDS Alerts (FC-KG-AAP) Worksheet Mockup  |
|   |     | 2.3.3              | Description of Change                     |
| 3 | Sup | porting            | 9 Documents                               |
| 4 | Rec | quireme            | ents9                                     |
|   | 4.1 | Projec             | t Requirements9                           |
|   | 4.2 | Migra <sup>.</sup> | tion Requirements                         |
| 5 | Mig | ration             | Impacts                                   |
| 6 | Out | reach.             |                                           |
| 7 | App | oendix.            |                                           |

# **1 OVERVIEW**

This document describes the recommended enhancements for the MEDS Critical and ZZZ Alerts Report and MEDS Critical ZZZ Alerts 3 Months Report.

#### 1.1 Current Design

The MEDS Critical and ZZZ Alerts Report is a monthly scheduled report that runs on the Monday of the last business week of each month providing detailed information of DPSS and DCFS critical alerts received from MEDS. The report displays alert types, timely completion, and delinquent statistics. This report is used by managers to monitor district office performance. Currently, DPSS and DCFS alerts are being displayed in a single 'Details' worksheet on the report.

The MEDS Critical ZZZ Alerts 3 Months Report is a monthly scheduled report that runs on the 1<sup>st</sup> business day of each month providing a summary of alerts received from MEDS for alert numbers 9546 and 9548. The report displays information on the number of alerts received in the reporting period, the previous alerts balance, the number of alerts completed in the reporting period, the ending alerts balance and the percentage completed in the reporting period. Currently, DPSS and DCFS alerts are being displayed in a single 'Details' worksheet on the report.

The field received in the MEDS alert file that distinguishes if the transaction received is either a DPSS/DCFS alert is not stored within the database for reporting purposes. This DPSS/DCFS data point is only populated in the alert file for Los Angeles county. The DCFS worksheet will include alerts associated to Foster Care, Kin-Gap and Adoption Assistance programs.

#### 1.2 Requests

Modify the MEDS Critical and ZZZ Alerts Report and the MEDS Critical ZZZ Alerts 3 Months Report to split DPSS and DCFS alerts between two separate worksheets so that counties can view and measure district office performance for critical MEDS alerts separated between DPSS and DCFS alerts.

To facilitate this process, add a new column in the MEDS alert database table to store the field 'DESTINATION\_SUB\_ROUTE\_CODE' received in the MEDS Alert file that distinguishes if a transaction is a DPSS or DCFS MEDS Alert.

#### 1.3 Overview of Recommendations

Read the destination sub route code field from the MEDS inbound file and store the value into the database for reporting purposes. This value will allow reports to distinguish between DPSS and DCFS MEDS alerts.

Modify the MEDS Critical and ZZZ Alerts Report and MEDS Critical ZZZ Alerts 3 Months Report to each have two separate worksheets, one for DPSS MEDS alerts and one for DCFS MEDS alerts.

- 1. Split DPSS and DCFS alerts into two separate worksheets for both reports:
  - a. The worksheet containing DPSS alerts will be named 'MEDS Alerts' for both reports. This worksheet will contain MEDS alerts that do not have a value of 'DCFS' in the new destination sub route code column.
  - b. The worksheet containing DCFS alerts will be named 'MEDS Alerts (FC-KG-AAP)' for both reports. This worksheet will contain MEDS alerts that are associated to DCFS only.

#### 1.4 Assumptions

None

# 2 **RECOMMENDATIONS**

# 2.1 Interface

# 2.1.1 Add new column to MEDS\_ALERT table

#### 2.1.1.1 Overview

Currently, the Inbound MEDS alert file received from MEDS contains a field DESTINATION\_SUB\_ROUTE\_CODE that distinguishes if the alert received is either DPSS or DCFS. This field is not parsed and loaded into the database by the MEDS alert inbound readers.

With this SCR, a new column will be added to the MEDS\_ALERT table to save the value of the field DESTINATION\_SUB\_ROUTE\_CODE when we run the MEDS alert inbound reader for the MEDS Critical and ZZZ Alerts Report.

# 2.1.1.2 Description of Change

Add a new column to the MEDS\_ALERT table to save the field (DESTINATION\_SUB\_ROUTE\_CODE) received from MEDS in the inbound MEDS alert file. The value stored in this column will either be one of the values below:

- a. DCFS
- b. DPSS
- c. Null

Note: Any value received in the Inbound Meds Alert File (Other than DCFS, DPSS or Null) for the field DESTINATION\_SUB\_ROUTE\_CODE will be stored in the new column.

#### 2.1.1.3 Counties Impacted

CalSAWS only

#### 2.1.1.4 Interface Partner

Medi-Cal Eligibility Data System (MEDS)

#### 2.1.2 Update the MEDS alert Reader

#### 2.1.2.1 Overview

Update the MEDS alert readers (PI19E419, PI19E421 and PI19E430) to parse the field i.e. 'DESTINATION\_SUB\_ROUTE\_CODE' received in the inbound MEDS alert file to the MEDS\_ALERT table.

#### 2.1.2.2 Description of Change

Update the MEDS alert reader to parse the field 'DESTINATION\_SUB\_ROUTE\_CODE' received in the inbound MEDS alert file for all alerts to MEDS\_ALERT table to be used by the MEDS Critical and ZZZ Alerts Report so that the counties can view MEDS alerts data separated between DPSS and DCFS.

Note- No conversion effort is required to populate previously created records.

#### 2.1.2.3 Counties Impacted

CalSAWS only

#### 2.1.2.4 Interface Partner

Medi-Cal Eligibility Data System (MEDS)

# 2.2 MEDS Critical and ZZZ Alerts Report

#### 2.2.1 MEDS Alerts Worksheet Mockup

|          | MEDS Critical and ZZZ Alerts Report |               |                 |          |          |   |         |      |       |        |   |                                       |             |         |                            |                       |                |
|----------|-------------------------------------|---------------|-----------------|----------|----------|---|---------|------|-------|--------|---|---------------------------------------|-------------|---------|----------------------------|-----------------------|----------------|
| Los Ang  | os Angeles                          |               |                 |          |          |   |         |      |       |        |   |                                       |             |         |                            |                       |                |
| Run Dat  | e: MA<br>12017                      | Y-09-17       | 10:39 AM        |          |          |   |         |      |       |        |   |                                       |             |         |                            |                       |                |
| Date: 04 | a Day                               | r<br>dadi 03J | 15/2017 to 04   | 11412017 |          |   |         |      |       |        |   |                                       |             |         |                            |                       |                |
| MEDS A   | orte                                | 100. 031      | 1512011 10 04   | 11412011 |          |   |         |      |       |        |   |                                       |             |         |                            |                       |                |
| 1120011  |                                     |               |                 |          |          |   |         |      |       |        |   |                                       |             |         |                            |                       |                |
|          |                                     |               |                 |          |          |   | To      | tal  | 459   |        | 0 | 0.00%                                 |             | 7,046   | 459                        | 2                     | 7,505          |
|          |                                     |               |                 |          |          |   | Subto   | otal | 459   |        | 0 | 0.00%                                 |             | 7,046   | 459                        | 2                     | 7,505          |
|          |                                     |               |                 |          |          |   |         |      |       |        |   |                                       |             |         |                            |                       |                |
| Division | 0                                   | ffice #       | Office Name     | Category | Alert    |   | Alert # |      | Rec'd | Comp   |   | Compl Timely (%)                      | Deling from | m prior | Deling from this<br>Design | Deling completed this | Deling Balance |
|          | -                                   | -             | -               |          | rype     | - |         | -    | -     | Timeig |   | · · · · · · · · · · · · · · · · · · · | Periods     | -       | Period 🗸                   | Period                | -              |
| 1        | 11                                  |               | 011 East Vallen |          | Critical |   | 9532    | _    | 0     |        |   | 0.00%                                 |             | 222     |                            |                       | 222            |
|          | 6                                   |               | 006 Cudahy      |          | Critical |   | 2005    |      | 459   |        | 1 | 0.00%                                 |             | 6,664   | 45:                        | 9 2                   | 7,123          |
|          | 6                                   |               | 006 Cudahy      |          | Critical |   | 9532    |      | 0     |        | 1 | 0.00%                                 | :           | 160     | ) 1                        | 0 0                   | 160            |
|          |                                     |               |                 |          |          |   |         |      |       |        |   |                                       |             |         |                            |                       |                |
|          | _                                   |               |                 |          |          |   |         |      |       |        |   |                                       |             |         |                            |                       |                |
|          |                                     |               |                 |          |          |   |         |      |       |        |   |                                       |             |         |                            |                       |                |
|          |                                     |               |                 |          |          |   |         |      |       |        |   |                                       |             |         |                            |                       |                |
|          |                                     |               |                 |          |          |   |         |      |       |        |   |                                       |             |         |                            |                       |                |
|          |                                     |               |                 |          |          |   |         |      |       |        |   |                                       |             |         |                            |                       |                |
|          | _                                   |               |                 |          |          |   |         |      |       |        |   |                                       |             |         |                            |                       |                |
|          |                                     |               |                 |          |          |   |         |      |       |        |   |                                       |             |         |                            |                       |                |
|          |                                     |               |                 |          |          |   |         |      |       |        |   |                                       |             |         |                            |                       |                |
|          |                                     |               |                 |          |          |   |         |      |       |        |   |                                       |             |         |                            |                       |                |
|          |                                     |               |                 |          |          |   |         |      |       |        |   |                                       |             |         |                            |                       |                |
|          |                                     |               |                 |          |          |   |         |      |       |        |   |                                       |             |         |                            |                       |                |
|          | _                                   |               |                 |          |          |   |         |      |       |        |   |                                       |             |         |                            |                       |                |
|          |                                     |               |                 |          |          |   |         | _    |       |        |   |                                       |             |         |                            |                       |                |
|          | MEDS Alerts MEDS Alerts(FC-KG-AAp)  |               |                 |          |          |   |         |      |       |        |   |                                       |             |         |                            |                       |                |

Figure 2.2.1–1 MEDS Alerts Worksheet

|               |                 |           |                  |             |            |         |          | -   |        |     |                  |                   |                                       |                       |                |
|---------------|-----------------|-----------|------------------|-------------|------------|---------|----------|-----|--------|-----|------------------|-------------------|---------------------------------------|-----------------------|----------------|
|               | MEDS            | Critica   | al and Z         | ZZ Alerts   | Report     |         |          |     |        |     |                  |                   |                                       |                       |                |
| Los Anae      | les             |           |                  |             |            |         |          |     |        |     |                  |                   |                                       |                       |                |
| Run Date:     | : MAY-09-17     | 10:39 AM  | 4                |             |            |         |          |     |        |     |                  |                   |                                       |                       |                |
| Date: 04/     | 2017            |           |                  |             |            |         |          |     |        |     |                  |                   |                                       |                       |                |
| Reporting     | ) Period: 03/15 | 5/2017 te | o 04/14/20       | 17          |            |         |          |     |        |     |                  |                   |                                       |                       |                |
| MEDS Ale      | rts (FC-KG-A    | AP)       |                  |             |            |         |          |     |        |     |                  |                   |                                       |                       |                |
|               |                 |           |                  |             |            | _       | _        |     |        |     |                  |                   |                                       |                       |                |
|               |                 |           |                  |             |            | Tot     | (al      | 459 |        |     | 0.00%            | 7,046             | 459                                   | 2                     | 7,505          |
| l             |                 |           |                  |             |            | Subtot  | ai       | 453 |        |     | 0.00%            | 7,046             | 403                                   | 2                     | /,000          |
| Division      | Office #        | Offi      | ce Name          | Category    | Alert Type | Alert # | Rec      | b'd | Compl  |     | Compl Timely (%) | Deling from prior | Deling from this                      | Deling completed this | Deling Balance |
|               |                 |           |                  |             | 1 6        | 5 0     |          |     | Timely |     |                  | Periods           | Period                                | Period                |                |
|               |                 |           |                  |             |            | <u></u> | <b>_</b> |     |        |     | · · · · · ·      | · · · · ·         | · · · · · · · · · · · · · · · · · · · | ļ                     |                |
| 1             | 11              | 011 E     | ast Valley       |             | Critical   | 9532    |          |     |        |     | 0.00%            | 222               | 450                                   | 0                     | 222            |
|               | 9               | 0060      | Sudahy<br>Cudake |             | Critical   | 9522    |          | 403 |        | - 0 | 0.00%            | 0,004             | 403                                   | 2                     | 100            |
|               | •               | 0000      | Judany           |             | Childan    | 0002    |          |     |        | Ů   | 0.0074           | 100               |                                       |                       | 100            |
|               |                 |           |                  |             |            |         |          |     |        |     |                  |                   |                                       |                       |                |
|               |                 |           |                  |             |            |         |          |     |        |     |                  |                   |                                       |                       |                |
|               |                 |           |                  |             |            |         |          |     |        |     |                  |                   |                                       |                       |                |
|               |                 |           |                  |             |            |         |          |     |        |     |                  |                   |                                       |                       |                |
|               |                 |           |                  |             |            |         |          |     |        |     |                  |                   |                                       |                       |                |
|               |                 |           |                  |             |            |         |          |     |        |     |                  |                   |                                       |                       |                |
|               |                 |           |                  |             |            | _       | _        |     |        |     |                  |                   |                                       |                       |                |
|               |                 |           |                  |             |            |         |          |     |        |     |                  |                   |                                       |                       |                |
|               |                 |           |                  | -           |            |         |          |     |        |     |                  |                   |                                       |                       |                |
|               |                 |           |                  |             |            |         |          |     |        |     |                  |                   |                                       |                       |                |
|               |                 |           |                  |             |            |         |          |     |        |     |                  |                   |                                       |                       |                |
|               |                 |           |                  |             |            |         |          |     |        |     |                  |                   |                                       |                       |                |
|               |                 |           |                  |             |            |         |          |     |        |     |                  |                   |                                       |                       |                |
|               |                 |           |                  |             |            |         | _        |     |        |     |                  |                   |                                       |                       |                |
| $\rightarrow$ | MEDS            | Alerts    | MEDS             | Alerts(FC-I | KG-AAp)    | ÷       |          |     |        |     |                  |                   |                                       |                       |                |

# 2.2.2 MEDS Alerts (FC-KG-AAP) Worksheet Mockup

Figure 2.2.2–1 MEDS Alerts (FC-KG-AAP) Worksheet

# 2.2.3 Description of Change

- 1. Update the name of the 'Details' worksheet to be 'MEDS Alerts'.
- 2. Update the 'MEDS Alerts' worksheet to only include MEDS Alerts that do not have the data point available to distinguish between DPSS and DCFS alerts and include MEDS Alerts specific to DPSS. These alerts are identified by a value in the new column on the MEDS\_ALERT table that is not 'DCFS'.

3. Add a new 'MEDS Alerts (FC-KG-AAP)' worksheet. This worksheet will replicate the logic of the 'MEDS Alerts' worksheet, but it will only populate with MEDS Alerts specific to DCFS. These alerts are identified by a value indicating 'DCFS' in the new column on the MEDS\_ALERT table.

# 2.3 MEDS Critical ZZZ Alerts 3 Months Report

# 2.3.1 MEDS Alerts Worksheet Mockup

|             | MEDS Critical ZZZ Alerts 3 Months Report |                   |                  |                |                |                        |                                       |            |                                       |                |                 |                                       |            |                |                |                 |              |                                         |
|-------------|------------------------------------------|-------------------|------------------|----------------|----------------|------------------------|---------------------------------------|------------|---------------------------------------|----------------|-----------------|---------------------------------------|------------|----------------|----------------|-----------------|--------------|-----------------------------------------|
| Los Angele  | Angeles                                  |                   |                  |                |                |                        |                                       |            |                                       |                |                 |                                       |            |                |                |                 |              |                                         |
| Bun Date:   | IUN-13-17 08:27 AM                       |                   |                  |                |                |                        |                                       |            |                                       |                |                 |                                       |            |                |                |                 |              |                                         |
| Report Mon  | ort Month: 06/2017                       |                   |                  |                |                |                        |                                       |            |                                       |                |                 |                                       |            |                |                |                 |              |                                         |
| Reporting F | Period: 15-MAY-17 -                      | 14-JUN-17         |                  |                |                |                        |                                       |            |                                       |                |                 |                                       |            |                |                |                 |              |                                         |
| MEDS Alert  | 5                                        |                   |                  |                |                |                        |                                       |            |                                       |                |                 |                                       |            |                |                |                 |              |                                         |
|             |                                          |                   |                  |                |                |                        |                                       |            |                                       |                |                 |                                       |            |                |                |                 |              |                                         |
|             | Total - All Offices:                     | 21,258            | в і              | 0              | 0 5            | i (                    | ) (                                   | 0.002      |                                       | 980            | ) (             | ) (                                   | 0.00%      |                | 20.224         | 0               |              | 0.00%                                   |
|             | Subtotal:                                | 21,258            | 3 1              | 0              | 0 5            | L (                    | 0) (                                  | 0.00>      | C                                     | 330            | ) (             | ) (                                   | 0.00%      |                | 20,224         | 0               |              | 0 0.00%                                 |
|             |                                          |                   |                  |                |                |                        |                                       |            |                                       |                |                 |                                       |            |                |                |                 |              |                                         |
|             |                                          |                   |                  |                | 31             | stal Months (9546 or 9 | 5481                                  |            |                                       | 4 to 9 Tot     | al Months (9546 | or 9548)                              |            |                | 10 or More Tot | al Months (9546 | or 9548)     |                                         |
| Office *    | Office Name                              | Total Received -  | Total Received - | Total Previous | Total Received | Total Completed        | Total Ending Balance                  | % Complete | Total Previous                        | Total Received | Total           | Total Ending                          | % Complete | Total Previous | Total Beceived | Total           | Total Foding | % Complete                              |
|             |                                          | Alert # 3546      | Alert # 9548     | Balance        | (Current)      |                        |                                       |            | Balance                               | (Current)      | Completed       | Balance                               |            | Balance        | (Current)      | Completed       | Balance      |                                         |
| · ·         | Y                                        | Ŧ                 |                  |                | · · · · · · ·  |                        | · · · · · · · · · · · · · · · · · · · |            | · · · · · · · · · · · · · · · · · · · | · · · ·        |                 | · · · · · · · · · · · · · · · · · · · | ¥          |                |                |                 |              | / · · · · · · · · · · · · · · · · · · · |
| 89          | 089 Medi-Cal Mail-In                     | 2125              | 8                | 0              | 0 5            | •                      |                                       |            | (                                     | 901            | 2               |                                       |            | (              | 20.224         |                 |              |                                         |
|             |                                          |                   |                  |                |                |                        |                                       |            |                                       |                |                 |                                       |            |                |                |                 |              |                                         |
|             |                                          |                   |                  |                |                |                        |                                       |            |                                       |                |                 |                                       |            |                |                |                 |              |                                         |
|             |                                          |                   |                  |                |                |                        |                                       |            |                                       |                |                 |                                       |            |                |                |                 |              |                                         |
|             |                                          |                   |                  |                |                |                        |                                       |            |                                       |                |                 |                                       |            |                |                |                 |              |                                         |
|             |                                          |                   |                  |                |                |                        |                                       |            |                                       |                |                 |                                       |            |                |                |                 |              |                                         |
|             |                                          |                   |                  |                |                |                        |                                       |            |                                       |                |                 |                                       |            |                |                |                 |              |                                         |
|             |                                          |                   |                  |                |                |                        |                                       |            |                                       |                |                 |                                       |            |                |                |                 |              | -                                       |
|             |                                          |                   |                  |                |                |                        |                                       |            |                                       |                |                 |                                       |            |                |                |                 |              |                                         |
|             |                                          |                   |                  |                |                |                        |                                       |            |                                       |                |                 |                                       |            |                |                |                 |              |                                         |
|             |                                          |                   |                  |                |                |                        |                                       |            |                                       |                |                 |                                       |            |                |                |                 |              |                                         |
|             |                                          |                   |                  |                |                |                        |                                       |            |                                       |                |                 |                                       |            |                |                |                 |              |                                         |
|             |                                          |                   |                  |                |                |                        |                                       |            |                                       |                |                 |                                       |            |                |                |                 |              |                                         |
|             |                                          |                   |                  |                |                |                        |                                       |            |                                       |                |                 |                                       |            |                |                |                 |              |                                         |
|             |                                          |                   |                  |                |                |                        |                                       |            |                                       |                |                 |                                       |            |                |                |                 |              |                                         |
|             |                                          |                   |                  |                |                |                        |                                       |            |                                       |                |                 |                                       |            |                |                |                 |              |                                         |
| 4 1         | MEDS Alerts                              | MEDS Alerts (EC   | -KG-AAP) (       | D              |                |                        | 1 DAT                                 |            |                                       |                |                 |                                       |            |                |                |                 |              |                                         |
| · ·         | incos reieros                            | - meda Micros (re |                  |                |                |                        |                                       |            |                                       |                |                 |                                       |            |                |                |                 |              |                                         |
|             |                                          |                   |                  |                |                |                        |                                       |            |                                       |                |                 |                                       |            |                |                |                 |              |                                         |

#### Figure 2.3.1–1 MEDS Alerts Worksheet

# 2.3.2 MEDS Alerts (FC-KG-AAP) Worksheet Mockup

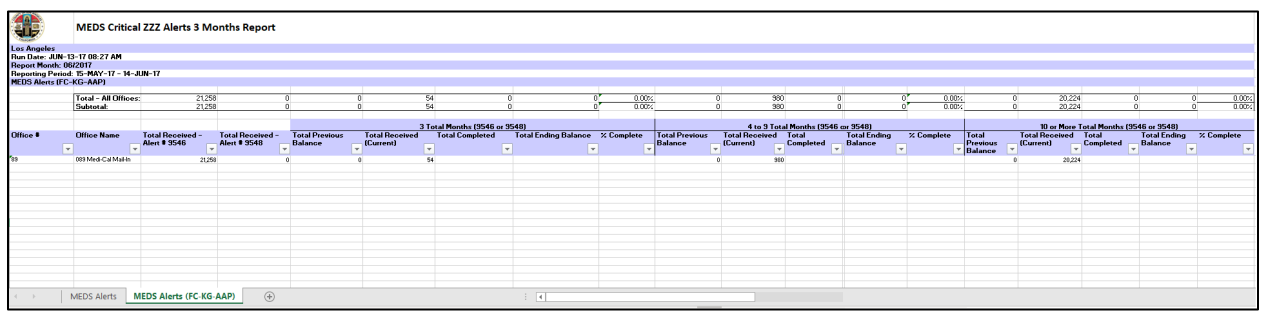

Figure 2.3.2–2 MEDS Alerts (FC-KG-AAP) Worksheet

# 2.3.3 Description of Change

- 1. Update the name of the 'Details' worksheet to be 'MEDS Alerts'.
- 2. Update the MEDS Alerts worksheet to only include MEDS Alerts that do not have the data point available to distinguish between DPSS and DCFS alerts and include MEDS Alerts specific to DPSS. These alerts are identified by a value in the new column on the MEDS\_ALERT table that is not 'DCFS'.
- 3. Add a new 'MEDS Alerts (FC-KG-AAP)' worksheet. This worksheet will replicate the logic of the 'MEDS Alerts' worksheet, but it will only populate

with MEDS Alerts specific to DCFS. These alerts are identified by a value indicating 'DCFS' in the new column on the MEDS\_ALERT table.

# **3 SUPPORTING DOCUMENTS**

| Number | Functional Area | Description                                 | Attachment                              |
|--------|-----------------|---------------------------------------------|-----------------------------------------|
| 1      | Reports         | Meds Critical and ZZZ Alerts<br>Report      | 19_MEDS Critical<br>and ZZZ Alerts Repo |
| 2      | Reports         | Meds Critical ZZZ Alerts 3<br>Months Report | 19_MEDS Critical<br>ZZZ Alerts 3 Months |

# **4 REQUIREMENTS**

# 4.1 **Project Requirements**

| REQ #    | REQUIREMENT TEXT                                                                                                    | How Requirement Met                          |
|----------|----------------------------------------------------------------------------------------------------|----------------------------------------------|
| 2.24.2.1 | The LRS shall produce reports daily,<br>weekly, monthly, quarterly, semi-<br>annually, annually, and as needed, as<br>specified by COUNTY. | Splitting the worksheets within the reports. |

# 4.2 Migration Requirements

| DDID #       | REQUIREMENT TEXT                                                                                    | Contractor<br>Assumptions | How Requirement Met                                                       |
|--------------|----------------------------------------------------------------------------------------------------|---------------------------|---------------------------------------------------------------------------|
| DDID<br>1787 | The CONTRACTOR shall<br>migrate the C-IV County<br>Specific Batch Jobs across<br>the impacted Batch |                           | This DDID will turn on all<br>county-specific interfaces<br>for migration |
| modules into the CalSAWS<br>Software |  |
|--------------------------------------|--|
|                                      |  |

# **5 MIGRATION IMPACTS**

| SCR<br>Number | Functional<br>Area | Description | Impact | Priority | Address<br>Prior to<br>Migration? |
|---------------|--------------------|-------------|--------|----------|-----------------------------------|
| None          |                    |             |        |          |                                   |

## **6** OUTREACH

N/A

# 7 APPENDIX

N/A

Calsaws

California Statewide Automated Welfare System

# **Design Document**

CA-207080 – Eliminate EDD Registration Requirements for General Relief Program

|         |             | DOCUMENT APPROVAL HISTORY         |
|---------|-------------|-----------------------------------|
| CalSAWS | Prepared By | S Meenavalli, Steve H, Nithya Ch. |
|         | Reviewed By | G Chakkingal                      |

| DATE       | DOCUMENT<br>VERSION | <b>REVISION DESCRIPTION</b> | AUTHOR       |
|------------|---------------------|-----------------------------|--------------|
| 07/29/2019 | 1.0                 | Initial Design              | S Meenavalli |
|            |                     |                             |              |
|            |                     |                             |              |
|            |                     |                             |              |
|            |                     |                             |              |
|            |                     |                             |              |
|            |                     |                             |              |
|            |                     |                             |              |
|            |                     |                             |              |

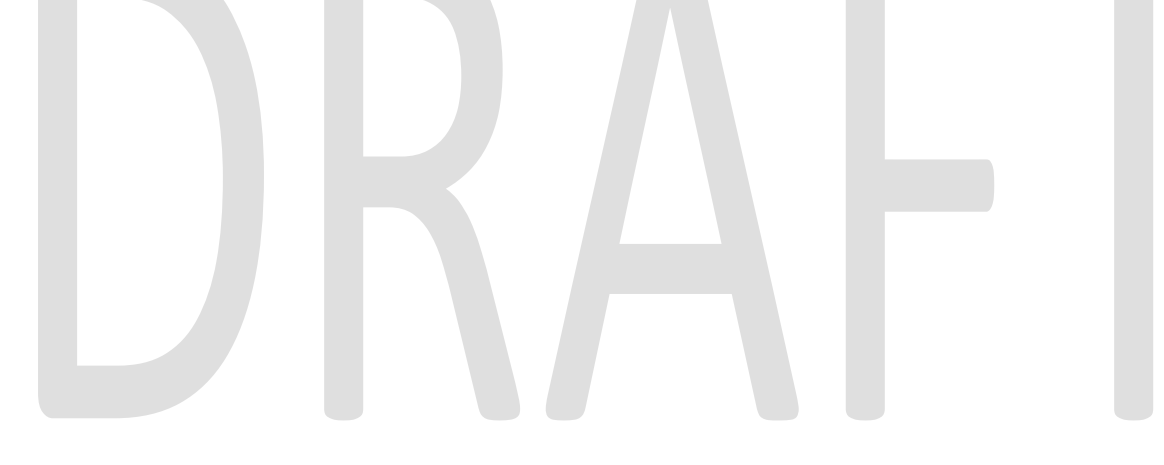

# Table of Contents

| 1 | Ove  | ervie | ew                                                  | 5 |
|---|------|-------|-----------------------------------------------------|---|
|   | 1.1  | Cur   | rent Design                                         | 5 |
|   | 1.2  | Rec   | quests                                              | 5 |
|   | 1.3  | Ove   | erview of Recommendations                           | 5 |
|   | 1.4  | Assi  | umptions                                            | 5 |
| 2 | Rec  | comr  | mendations                                          | 5 |
|   | 2.1  | GR    | Work Requirement List Page                          | 5 |
|   | 2.1. | 1     | Overview                                            | 5 |
|   | 2.1. | 2     | GR Work Requirement List Mockup                     | 5 |
|   | 2.1. | 3     | Description of Changes                              | 7 |
|   | 2.2  | Ver   | ification Detail Page7                              | 7 |
|   | 2.2. | 1     | Overview                                            | 7 |
|   | 2.2. | 2     | Verification Detail Page Mockup                     | 3 |
|   | 2.2. | 3     | Description of Changes                              | ) |
|   | 2.3  | GR    | Eligibility Changes                                 | ) |
|   | 2.3. | 1     | Overview                                            | ) |
|   | 2.3. | 2     | Description of Changes                              | ) |
|   | 2.3. | 3     | Programs Impacted10                                 | ) |
|   | 2.3. | 4     | Performance Impacts10                               | ) |
|   | 2.4  | Ove   | erride Program Configuration10                      | ) |
|   | 2.4. | 1     | Overview10                                          | ) |
|   | 2.4. | 2     | Description of Changes                              | ) |
|   | 2.4. | 3     | Program Configuration Override List Mockup11        | l |
|   | 2.4. | 4     | Person level Configuration Override Detail Mockup12 | 2 |
|   | 2.5  | Ger   | neral Assistance/General Relief EDBC (Manual)13     | 3 |
|   | 2.5. | 1     | Overview13                                          | 3 |
|   | 2.5. | 2     | Description of Changes                              | 3 |
|   | 2.5. | 3     | Program Configuration List Mockup                   | 3 |
|   | 2.5. | 4     | Person level Configuration Detail Mockup            | 1 |
|   | 2.6  | Ren   | nove Batch Job PB19E42615                           | 5 |
|   | 2.6. | 1     | Overview15                                          | 5 |
|   | 2.6. | 2     | Description of Change                               | 5 |
|   | 2.6. | 3     | Execution Frequency                                 | 5 |

|   | 2.6.4    | Key Scheduling Dependencies15                                          |
|---|----------|------------------------------------------------------------------------|
|   | 2.6.5    | Counties Impacted                                                      |
|   | 2.6.6    | Data Volume/Performance16                                              |
|   | 2.6.7    | Failure Procedure/Operational Instructions16                           |
| 2 | 2.7 Rer  | nove Batch Job PB19S86616                                              |
|   | 2.7.1    | Overview16                                                             |
|   | 2.7.2    | Description of Change16                                                |
|   | 2.7.3    | Execution Frequency                                                    |
|   | 2.7.4    | Key Scheduling Dependencies16                                          |
|   | 2.7.5    | Counties Impacted                                                      |
|   | 2.7.6    | Data Volume/Performance16                                              |
|   | 2.7.7    | Failure Procedure/Operational Instructions16                           |
| 2 | 2.8 Up   | date Pending Verification EDBC Trigger Job (PB00E169) to Remove EDD 17 |
|   | 2.8.1    | Overview17                                                             |
|   | 2.8.2    | Description of Change                                                  |
|   | 2.8.3    | Execution Frequency                                                    |
|   | 2.8.4    | Key Scheduling Dependencies                                            |
|   | 2.8.5    | Counties Impacted                                                      |
|   | 2.8.6    | Data Volume/Performance17                                              |
|   | 2.8.7    | Failure Procedure/Operational Instructions                             |
| 2 | 2.9 Sup  | pression of ABP 589 form and GR NOAs17                                 |
|   | 2.9.1    | Overview17                                                             |
|   | 2.9.2    | Description of Change                                                  |
| 3 | Suppor   | ting Documents                                                         |
| 4 | Require  | ements                                                                 |
| Z | I.1 Pro  | ject Requirements                                                      |
| 5 | Migratio | on Impacts                                                             |
| 6 | Outrea   | ch20                                                                   |
| 7 | Appen    | dix21                                                                  |

# **1 OVERVIEW**

In CalSAWS system on General Assistance (GA) / General Relief (GR) program, GR participant is required to comply with Employment Development Department (EDD) Work Registration Requirement prior to having GR benefits approved.

The proposed changes are to eliminate the EDD Work requirement from the GR eligibility determination process for the GR applicants.

## 1.1 Current Design

Currently, all GR employable individuals are required to comply with mandatory EDD registration at intake or when the employability status changes from Unemployable (U) to Employable (E) for ongoing, otherwise the GR case will fail for "Didn't Register EDD".

The EDD registration requirement consists of:

- 1. Creating an "EDD" requirement on the GR Work Requirement List page on CalSAWS application.
- 2. Generating the ABP 589 form auto triggered in batch which is available in Client Correspondence template repository.
- 3. Updating CalSAWS when the EDD registration requirement is received or refused by the GR applicant/participant.
- 4. Eligibility tracking the EDD requirement met before approving the benefits for GR.

## 1.2 Requests

As per the CER\_BPP-GRGROW19-07 request, remove the EDD registration requirement for employable individuals at intake or on approved cases when the employability status changes from Unemployable (U) to Employable (E) and do not fail GR cases for EDD registration requirement.

## **1.3 Overview of Recommendations**

- Remove the "EDD" option from the Type dropdown in the GR Work Requirement List page.
- Remove batch jobs PB19E426 (sends ABP 589 form to participant if a GR work requirement record exists for that person) and PB19S866 (creates a work registration record and generates the ABP 589) from the batch scheduler. Both of these batch jobs will already be turned off with SCR CA-209918.
- Remove the ABP 589 form (English and all threshold languages) from the Template Repository on CalSAWS.
- Remove the option to select "GR Work Requirement-EDD" from the Verification Detail page on CalSAWS.
- Remove the denial reason code and all CalSAWS functionality programmed to deny / discontinue a GR application / case for failure to process an ABP 589, EDD registration.
- Remove the Notices of Actions in English and all threshold languages for the following reason codes:
  - G031C
  - G031D

- G031T
- G362C
- G362T
- G363C
- G363T
- Update CalSAWS EDBC logic to allow approval of a GR application without requiring the ABP 589 for all employable GR applicants, if all other requirements are met.
- Update CalSAWS EDBC logic to allow eligibility of a GR case when the employability status changes from U to E without requiring the ABP 589, if all other requirements are met.

## 1.4 Assumptions

None.

# 2 **RECOMMENDATIONS**

## 2.1 GR Work Requirement List Page

## 2.1.1 Overview

This page is used to add, edit and view the GR Work requirements types which include UIB, EDD and their statuses. The type EDD will be removed from this page.

## 2.1.2 GR Work Requirement List Mockup

#### **BEFORE:**

| Customer             | GR Work        | Requirement Li     | st       |            |                         |                          |
|----------------------|----------------|--------------------|----------|------------|-------------------------|--------------------------|
| Information          | *- Indicates r | equired fields     |          |            |                         | Continue                 |
| Case Number:         | Search Resu    | Its Summary        |          |            |                         | Results 1 - 6 of 6       |
| Person Search        |                | Display            | Erom     |            | Tot                     |                          |
| Non Financial        |                | All v              | FIOII    |            | 10:                     | View                     |
| Financial            |                | _                  |          |            |                         |                          |
| ▼ GR                 | Name           | Туре               | Status   | Begin Date | Requirement<br>Met Date |                          |
| GR Work Requirement  | -              | $\bigtriangledown$ | ~        | ▽          | $\bigtriangledown$      |                          |
| MSUDRP Pre-Screening |                | Job Search         | Verified | 09/28/2009 | 10/05/2009              | Edit                     |
| MSUDRP Assessment    |                |                    |          | ,          | ,                       | View History             |
| GR Non-Compliance    |                | EDD                | Verified | 11/06/2002 | 10/05/2009              | Edit                     |
| GR Health Assessment |                | 200                |          | 11,00,2002 | 10,00,2000              | View History             |
| GR Time Limits       |                | FDD                | Verified | 07/01/2018 |                         | Edit                     |
| Verifications        |                | 200                |          | .,,.,.,    |                         | View History             |
| MC 355               | Remove         |                    |          |            |                         | Type: * - Select - 🔻 Add |
| EBT Account List     |                |                    |          |            |                         | - Select -<br>EDD mplete |
| MAGI Verifications   |                |                    |          |            |                         | UIB                      |
| MAGI Eligibility     |                |                    |          |            |                         | Continue                 |

## Figure 2.1.2(a) – GR Work Requirement List – Before

#### AFTER:

| Customer                               | GR Work        | Requirement      | List               |                    |                         |                     |                |
|----------------------------------------|----------------|------------------|--------------------|--------------------|-------------------------|---------------------|----------------|
| Information                            | *- Indicates r | equired fields   |                    |                    |                         |                     | Continue       |
| Case Number:                           | Search Resu    | Ilts Summary     |                    |                    |                         | Resu                | lts 1 - 6 of 6 |
| Person Search                          |                | Display<br>Name: | Erom               |                    | To                      |                     |                |
| Non Financial                          |                | All 🔻            |                    |                    | 10.                     |                     | View           |
| <ul><li>Financial</li><li>GR</li></ul> | Name           | Туре             | Status             | Begin Date         | Requirement<br>Met Date |                     |                |
| GR Work Requirement                    | -              | ▽                | $\bigtriangledown$ | $\bigtriangledown$ |                         |                     |                |
| MSUDRP Pre-Screening                   |                | Job Search       | Verified           | 09/28/2009         | 10/05/2009              |                     | Edit           |
| MSUDRP Assessment                      |                |                  |                    |                    |                         |                     | /iew History   |
| GR Non-Compliance                      | 0              | EDD              | Verified           | 11/06/2002         | 10/05/2009              |                     | Edit           |
| GR Health Assessment                   | -              |                  |                    |                    |                         |                     | /iew History   |
| GR Time Limits                         | •              | EDD              | Verified           | 07/01/2018         |                         |                     | Edit           |
| MC 255                                 |                |                  |                    |                    |                         |                     | New History    |
| EBT Account List                       | Remove         |                  |                    |                    |                         | Type: * - Se<br>- S | elect -        |
| MAGI Verifications                     |                |                  |                    |                    |                         | UIE                 | mplete         |
| MAGI Eligibility                       |                |                  |                    |                    |                         |                     | Continue       |
|                                        | Fig            | gure 2.1.2(b)    | – GR Wa            | ork Requi          | rement List             | – After             |                |

## 2.1.3 Description of Changes

- Remove the "EDD" option from the Type dropdown in the GR Work Requirement List page.
- Do not remove / update the existing "EDD" GR Work Requirement records

## 2.2 Verification Detail Page

## 2.2.1 Overview

This page is used to create verification detail records of various types. The verification type "GR Work Requirement-EDD" will be removed from this page.

# 2.2.2 Verification Detail Page Mockup

| BEFO | RE: |
|------|-----|
|------|-----|

| stomer<br>ormation                                                                                                    | Verification Detail                                                                                                    |                                                                                                    |                                                                                                    |       |
|----------------------------------------------------------------------------------------------------|----------------------------------------------------------------------------------------------------|----------------------------------------------------------------------------------------------------|----------------------------------------------------------------------------------------------------|-------|
| lumber:                                                                                                    | *- Indicates required fields                                                                                                    |                                                                                                    | Save and Return Car                                                                                                    | incel |
| Go                                                                                                    | Type: *                                                                                                    |                                                                                                    |                                                                                                    |       |
| arch                                                                                                    | - Select -<br>- Select -                                                                                                    | ▼<br>▲                                                                                                    |                                                                                                    |       |
| nancial                                                                                                    | 40 Quarters of Work<br>ATIN/ITIN                                                                                                    |                                                                                                    | Destroyed for Freedited                                                                                                    |       |
| al                                                                                                    | Active Duty<br>Apply For Upconditionally Available Incon                                                                                                    | tatus: *                                                                                                    | Service:                                                                                                    |       |
|                                                                                                    | Battered Non Citizen                                                                                                    | Select -                                                                                                    | ▼                                                                                                    |       |
| ns                                                                                                    | Child Care - IEP/IFSP<br>Child Care - Monthly Income                                                                                                    |                                                                                                    |                                                                                                    |       |
|                                                                                                    | Country of Birth<br>Date of Birth                                                                                                    | ue Date: 🗚                                                                                                    | Date Received:                                                                                                    |       |
| int List                                                                                                    | Date of Death                                                                                                    | 8/12/2019                                                                                                    |                                                                                                    |       |
| fications                                                                                                    | Expected Return Date                                                                                                    |                                                                                                    |                                                                                                    |       |
| bility                                                                                                    | GR Work Requirement - EDD                                                                                                    |                                                                                                    |                                                                                                    |       |
|                                                                                                    | GR Work Requirement - UIB<br>Hmong/Lao Documentation                                                                                                    |                                                                                                    |                                                                                                    |       |
| BC                                                                                                    | Homeless Exception                                                                                                    |                                                                                                    | Z                                                                                                    |       |
|                                                                                                    | Incarceration                                                                                                    | •                                                                                                    |                                                                                                    |       |
| rangements                                                                                                    | Extension Type                                                                                                    | Reason                                                                                                    | Begin Date End Date                                                                                                    |       |
| atus                                                                                                    | <b>T</b>                                                                                                    | undefined <b>v</b>                                                                                                    |                                                                                                    | Add   |
| ults                                                                                                    |                                                                                                    |                                                                                                    |                                                                                                    |       |
|                                                                                                    | Verified by Program                                                                                                    |                                                                                                    |                                                                                                    |       |
|                                                                                                    | Program                                                                                                    | Due Date                                                                                                    | Received Date                                                                                                    |       |
|                                                                                                    |                                                                                                    |                                                                                                    |                                                                                                    | Add   |
|                                                                                                    |                                                                                                    |                                                                                                    |                                                                                                    |       |
|                                                                                                    |                                                                                                    |                                                                                                    |                                                                                                    |       |
|                                                                                                    | Tigore 2.2.                                                                                                    |                                                                                                    | ion Deidii Fage – Beiore                                                                                                    |       |
| <u>R:</u>                                                                                                    |                                                                                                    |                                                                                                    | ion Deidii Fage – Beiore                                                                                                    |       |
| <u>R:</u><br>Istomer                                                                                                    | Verification Detail                                                                                                    |                                                                                                    | ion Deidii Fage – Beiore                                                                                                    |       |
| R:<br>Istomer<br>ormation                                                                                                    | Verification Detail<br>*- Indicates required fields                                                                                                    |                                                                                                    | Save and Return Car                                                                                                    | ncel  |
| R:<br>Istomer<br>ormation                                                                                                    | Verification Detail<br>*- Indicates required fields Type: *                                                                                                    |                                                                                                    | Save and Return Car                                                                                                    | ncel  |
| R:<br>Istomer<br>ormation                                                                                                    | Verification Detail<br>*- Indicates required fields<br>Type: *<br>- Salect -                                                                                                    | T                                                                                                    | Save and Return Car                                                                                                    | ncel  |
| R:<br>Istomer<br>formation                                                                                                    | Verification Detail<br>*- Indicates required fields<br>Type: *<br>- Select -<br>40 Quarters of Work                                                                                                    | T                                                                                                    | Save and Return Car                                                                                                    | ncel  |
| R:<br>Istomer<br>ormation<br>Number:<br>Go<br>Parch<br>nancial<br>Ist                                                                                                    | Verification Detail<br>*- Indicates required fields<br>Type: *<br>- Select -<br>40 Quarters of Work<br>ATIN/ITIN<br>Active Duty                                                                                                    |                                                                                                    | Save and Return Car<br>Postponed for Expedited                                                                                                    | ncel  |
| R:<br>Istomer<br>formation<br>Number:<br>Go<br>earch<br>mancial<br>ial                                                                                                    | Verification Detail<br>*- Indicates required fields<br>Type: *<br>- Select -<br>40 Quarters of Work<br>ATIN/TIN<br>Active Duty<br>Apply For Unconditionally Available Incor<br>Battered Non Citizen                                                                                                    | r<br>ne tatus: *                                                                                                    | Save and Return Car<br>Postponed for Expedited<br>Service:                                                                                                    | ncel  |
| R:<br>Istomer<br>ormation<br>Number:<br>Go<br>barch<br>nancial<br>ial                                                                                                    | Verification Detail  *- Indicates required fields  Type:*  - Select 40 Quarters of Work ATIN/TN Active Duty Apply For Unconditionally Available Incor Battered Non Citizen Child Care - IEP/IFSP Child Care - Monthic Income                                                                                                    | ne tatus: *                                                                                                    | Save and Return Car<br>Postponed for Expedited<br>Service:                                                                                                    | ncel  |
| R:<br>Istomer<br>ormation<br>Number:<br>Go<br>harch<br>nancial<br>ial                                                                                                    | Verification Detail  *- Indicates required fields  Type: *  - Select - 40 Quarters of Work ATIN/TIN Active Duty Apply For Unconditionally Available Incor Battered Non Citizen Child Care - IEP/IFSP Child Care - Monthly Income Country of Birth Comme                                                                                                    | ne tatus: *<br>Select - •                                                                                                    | Save and Return Car<br>Postponed for Expedited<br>Service:                                                                                                    | ncel  |
| R:<br>Istomer<br>ormation<br>Number:<br>Go<br>harch<br>nancial<br>ial<br>ms                                                                                                    | Verification Detail<br>*- Indicates required fields<br>Type: *<br>- Select -<br>40 Quarters of Work<br>ATIN/TIN<br>Active Duty<br>Apply For Unconditionally Available Incor<br>Battered Non Citizen<br>Child Care - IEP/IFSP<br>Child Care - Monthly Income<br>Country of Birth<br>Date of Birth<br>Date of Death                                                                                                    | Tatus: *<br>Select - T<br>ue Date: *                                                                                                    | Save and Return Car<br>Postponed for Expedited<br>Service:<br>Date Received:                                                                                                    | ncel  |
| R:<br>Istomer<br>ormation<br>Number:<br>Go<br>barch<br>nancial<br>ial<br>unt List                                                                                                    | Verification Detail  *- Indicates required fields  Type: *  - Select - 40 Quarters of Work ATIN/TIN Active Duty Apply For Unconditionally Available Incor Battered Non Citizen Child Care - IEP/IFSP Child Care - Monthly Income Country of Birth Date of Birth Date of Death Employment Information Exxected Return Date                                                                                                    | r<br>tatus: *<br>Select -<br>ue Date: *<br>8/12/2019                                                                                                    | Save and Return Car<br>Postponed for Expedited<br>Service:<br>Date Received:                                                                                                    | ncel  |
| R:<br>Istomer<br>ormation<br>Number:<br>Go<br>harch<br>ial<br>ins<br>unt List<br>ifications<br>total                                                                                                    | Verification Detail  *- Indicates required fields  Type: *  - Select - 40 Quarters of Work ATIN/TIN Active Duty Apply For Unconditionally Available Incor Battered Non Citizen Child Care - IEP/IFSP Child Care - Monthly Income Country of Birth Date of Death Employment Information Expected Return Date Expense Amount Counted Demonstrate                                                                                                    | ne tatus: *<br>Select - •<br>ue Date: *<br>8/12/2019                                                                                                    | Save and Return Car<br>Postponed for Expedited<br>Service:<br>T<br>Date Received:<br>T<br>T<br>T<br>T<br>T<br>T<br>T<br>T<br>T                                                                                                    | ncel  |
| R:<br>Istomer<br>ormation<br>Number:<br>Go<br>harch<br>nancial<br>ial<br>unt List<br>ifications<br>ibility                                                                                                    | Verification Detail  *- Indicates required fields  Type: *  - Select - 40 Quarters of Work ATIN/TIN Active Duty Apply For Unconditionally Available Incor Battered Non Citizen Child Care - IEP/IFSP Child Care - Monthly Income Country of Birth Date of Death Employment Information Expected Return Date Expense Amount GR Work Requirement - UIB HmongLao Documentation                                                                                                    | Tatus: *<br>Select - T<br>ULE Date: *<br>B/12/2019                                                                                                    | Save and Return Car<br>Postponed for Expedited<br>Service:<br>T<br>Date Received:<br>T<br>T                                                                                                    | ncel  |
| R:<br>Istomer<br>ormation<br>Number:<br>Go<br>harch<br>nancial<br>ial<br>unt List<br>ifications<br>ibility<br>:<br>accelerations                                                                                                    | Verification Detail<br>*- Indicates required fields<br>Type: *<br>- Select Select Select 40 Quarters of Work ATIN/ITIN Active Duty Apply For Unconditionally Available Incom Battered Non Citizen Child Care - IEP/IFSP Child Care - IEP/IFSP Child Care - IEP/          | Image: select - Image: select - Image:              | Save and Return Car<br>Postponed for Expedited<br>Service:<br>T<br>Date Received:<br>()                                                                                                    | ncel  |
| R:<br>Istomer<br>ormation<br>Number:<br>Go<br>harch<br>Istored<br>Istored<br>Istor | Verification Detail  *- Indicates required fields  Type: *  - Select Select Sele                                                                                                    | Tatus: *<br>Select - T<br>UE Date: *<br>8/12/2019                                                                                                    | Save and Return Car<br>Postponed for Expedited<br>Service:<br>Date Received:<br>()                                                                                                    | ncel  |
| R:<br>Istomer<br>prmation<br>Number:<br>Go<br>ancial<br>ial<br>Ins<br>Istifications<br>Ibility<br>DBC                                                                                                    | Verification Detail  *- Indicates required fields  Type: *  -Select -Select -S | Tatus: *<br>select - •<br>ue Date: *<br>8/12/2019                                                                                                    | Corn Derail rage - Belore     Save and Return     Car   Postponed for Expedited Service: Image: Corner and Corner and Co                  | ncel  |
| R:<br>istomer<br>prmation<br>Number:<br>Go<br>Go<br>iai<br>iai<br>iai<br>iai<br>iai<br>iai<br>ibility<br>C<br>DBC<br>crangements                                                                                                    | Verification Detail  - Indicates required fields  Type: *  - Select - Select - Selec | Tatus: *<br>Select - T<br>ue Date: *<br>8/12/2019                                                                                                    | Save and Return       Car         Postponed for Expedited       Service:         Image: Comparison of the service of the service o                   | ncel  |
| R:<br>istomer<br>prmation<br>Number:<br>Go<br>Go<br>ancial<br>ial<br>ial<br>ial<br>ial<br>ial<br>ibility<br>C<br>DBC<br>crangements<br>tatus                                                                                                    | Verification Detail  - Indicates required fields  Type: *  - Select - Select - Selec | Tatus: *<br>Select - T<br>ULE Date: *<br>B/12/2019 T<br>Reason<br>Undefined T                                                                                                    | Save and Return       Car         Postponed for Expedited       Service:         Image: Comparison of the service of the service o                   | Add   |
| R:<br>Istomer<br>ormation<br>Number:<br>Go<br>arch<br>nancial<br>ial<br>Ist<br>Ist<br>Ist<br>Ist<br>Ist<br>Ist<br>Ist<br>Ist                                                                                                    | Verification Detail  *- Indicates required fields  Type: *  - Select - Select - Sele | Tatus: *<br>select - •<br>ue Date: *<br>ari2/2019 •<br>Reason<br>undefined •                                                                                                    | Save and Return Car     Postponed for Expedited   Service:   Image: Image: Image | Add   |
| R:<br>istomer<br>primation<br>Number:<br>Go<br>aarch<br>nancial<br>ial<br>ial<br>ist<br>ist<br>ist<br>ist<br>ist<br>ist<br>ist<br>ist                                                                                                    | Verification Detail  *- Indicates required fields  Type: *  - Select Select Sele                                                                                                    | tatus: *<br>select · ·<br>ue Date: *<br>a/12/2019 ·<br>Reason<br>undefined •                                                                                                    | Save and Return Car     Postponed for Expedited   Service:   Image: Date Received:     Image: Date Received:                                                                                                    | Add   |
| R:<br>istomer<br>primation<br>Number:<br>Go<br>aarch<br>nancial<br>ial<br>ial<br>ist<br>ist<br>ist<br>ist<br>ist<br>ist<br>ist<br>ist                                                                                                    | Verification Detail  *- Indicates required fields  Type: *  - Select - Select - Select - Select - 40 Quarters of Work ATIN/ITIN Active Duty Apply For Unconditionally Available Incore Battered Non Citizen Child Care - IEP/IFSP Child Care - IEP/IFSP Child Care - IEP | Tatus: *<br>Select · · ·<br>ue Date: *<br>8/12/2019 ·<br>Reason<br>undefined •                                                                                                    | Save and Return Car     Postponed for Expedited   Service:   Image: Constraint of the service of the service of the se | Add   |
| R:<br>istomer<br>primation<br>Number:<br>Go<br>aarch<br>ial<br>ial<br>ist<br>ist<br>ist<br>ist<br>ist<br>ist<br>ist<br>ist                                                                                                    | Verification Detail                                                                                                    | Image: select in the select in the select in th | Save and Return Car     Postponed for Expedited   Service:   Image: Constraint of the service of the service of the se | Add   |
| omer<br>nation<br>ber:<br>Go<br>cial<br>cial<br>cial<br>cial<br>cial<br>cial<br>cial<br>cial                                                                                                    | Verification Detail                                                                                                    | Image: select in the select in the select in th | Save and Return Car     Postponed for Expedited   Service:   Image: Constraint of the service of the service of the se | Add   |

## Figure 2.2.2(b) – Verification Detail Page – After

## 2.2.3 Description of Changes

- Remove the option to select "GR Work Requirement-EDD" from the Type drop down in the Verification Detail page on CalSAWS.
- Do not remove / update the existing "GR Work Requirement-EDD" verification records

## 2.3 GR Eligibility Changes

## 2.3.1 Overview

EDBC determines GR eligibility for employable individuals to comply with mandatory EDD registration at intake or when the employability status changes from Unemployable (U) to Employable (E) for ongoing cases.

## 2.3.2 Description of Changes

- Update EDBC logic to allow approval of a GR application (at intake) without requiring the ABP 589 form created / received / verified for all employable GR applicants, if all other requirements are met.
- Update EDBC logic to allow eligibility of a GR case when the employability status changes from U to E (at ongoing) without requiring the ABP 589 form created / received / verified, if all other requirements are met.
- Update EDBC logic to stop creating hearings and sanctions for EDD work requirement.

#### <u>Technical Notes:</u>

- End date the status reason 'Didn't Register EDD' (CT73\_CS) before the date of SCR implementation.
- Add the same status reason 'Didn't Register EDD' (CT73\_CS) effective the date of SCR implementation without the GR related values and all other values unchanged. The same code num identifier will be used.

| Status<br>Reason          | Code<br>Num<br>Identif | General Relief<br>program<br>Discontinuance<br>Reason | General<br>Relief<br>program<br>Denial<br>Reason | General<br>Relief<br>program<br>Change<br>Reason | GA<br>Priority | GA<br>Close<br>Person | GA<br>Close<br>Program | GA<br>Sanction<br>Category | GA<br>Sanction<br>Instance |
|---------------------------|------------------------|-------------------------------------------------------|--------------------------------------------------|--------------------------------------------------|----------------|-----------------------|------------------------|----------------------------|----------------------------|
| Didn't<br>Register<br>EDD | CS                     |                                                       |                                                  |                                                  |                |                       |                        |                            |                            |

- End date the status reason 'Didn't Register EDD #2' (CT73\_G09) before the date of SCR implementation.
- End date the status reason 'Didn't Register EDD #3' (CT73\_G10) before the date of SCR implementation.

 End date the CT170 Verification Type 'GR Work Requirement – EDD' (CT170\_72) before the date of SCR implementation.

## 2.3.3 Programs Impacted

General Assistance/General Relief

## 2.3.4 Performance Impacts

N/A

## 2.4 Override Program Configuration

## 2.4.1 Overview

GA/GR – Override Program Configuration screen will be used to set the Aid code, Program Status, Program Status Reason, Person Role, Person Role Reason, Person Status and Person Status Reason by the eligibility worker to override the system determined EDBC results.

## 2.4.2 Description of Changes

• Update Override EDBC's for the GA/GR program to remove the Program Status Reasons and/or Person Status Reasons that are related to EDD work requirement from the drop down.

# 2.4.3 Program Configuration Override List Mockup

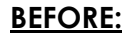

| Customer            | Program Configuration Override List |                                                           |                               |               |               |  |  |  |  |  |
|---------------------|-------------------------------------|-----------------------------------------------------------|-------------------------------|---------------|---------------|--|--|--|--|--|
| Information         | *- Indicates required fields        |                                                           |                               | Save and I    | Return Cancel |  |  |  |  |  |
| Case Number:        | EDBC Override Reason: *             | I<br>ABP898 Form No                                       | ot Received                   | <u> </u>      |               |  |  |  |  |  |
| erson Search        | System Determination                | Accepted Diversi                                          | on                            |               |               |  |  |  |  |  |
| Non Financial       | System Determination                | Added to CW Ad<br>Application Open                        | ed in Error                   |               |               |  |  |  |  |  |
| Financial           | EDBC Source Code:                   | Approved for CW<br>CW RE Incomple                         | te                            |               |               |  |  |  |  |  |
| GR                  | Aid Code:                           | CW RE Not Rece                                            | eived                         | Y             |               |  |  |  |  |  |
| rifications         | Program Status:                     | Didn't Register E<br>Didn't Register E                    | DD #2                         |               |               |  |  |  |  |  |
| C 355               | Program Status Reason:              | Didn't Sign SOF                                           | UU #3                         |               |               |  |  |  |  |  |
| T Account List      |                                     | Duplicate Applica<br>Essential Person                     | ition<br>did not apply for GR |               |               |  |  |  |  |  |
| AGI Verifications   | User Override                       | Excess Earned Ir                                          | ncome                         |               |               |  |  |  |  |  |
| AGI Eligibility     | Aid Code:                           | Excess Inkind Ind<br>Excess Liquid Pro<br>Excess Unearned | come<br>operty<br>1 Income    |               | Clear         |  |  |  |  |  |
| IN EDBC             | Program Status:                     | Excluded Sanction                                         | n CW Indv                     |               |               |  |  |  |  |  |
| anual EDBC          | Program Status Reason:              | Excluded Time Li                                          | mited CW Indv                 | ▼<br>▼        |               |  |  |  |  |  |
| eeds                |                                     |                                                           |                               |               |               |  |  |  |  |  |
| ervice Arrangements | Program Configuration               |                                                           |                               |               |               |  |  |  |  |  |
| BAWD Status         | Note: Overridden rows are in        | bold.                                                     |                               |               |               |  |  |  |  |  |
| OBC Results         | Name Role                           | Role Reason                                               | Status                        | Status Reason |               |  |  |  |  |  |
|                     | MEM                                 |                                                           | Active                        |               | Ourseride     |  |  |  |  |  |
|                     |                                     |                                                           |                               |               | Override      |  |  |  |  |  |
|                     |                                     |                                                           |                               | Save and      | Return Cancel |  |  |  |  |  |
|                     |                                     |                                                           |                               | Care and      |               |  |  |  |  |  |

Figure 2.4.3(a) – Program Configuration Override List – Before

## AFTER:

| Customer                                             | Program Config               | juration     | Override                                 | List                 |             |                 |          |
|------------------------------------------------------|------------------------------|--------------|------------------------------------------|----------------------|-------------|-----------------|----------|
| Information                                          | *- Indicates required fie    | ds           |                                          |                      |             | Save and Return | Cancel   |
| Case Number:                                         | EDBC Override Reasor         | ı: <b>*</b>  | I<br>ABP898 Form Not                     | Received             |             | <b>^</b>        |          |
| Person Search                                        | System Determination         |              | Accepted Diversio                        | n                    |             |                 |          |
| <ul> <li>Non Financial</li> <li>Financial</li> </ul> | EDBC Source Code:            |              | Application Opene<br>Approved for CW     | ed in Error          |             |                 |          |
| ▶ GR                                                 | Aid Code:                    |              | CW RE Not Recei                          | ved                  |             | γ               |          |
| Verifications                                        | Program Status:              |              | Duplicate Applicat                       | ion                  |             |                 |          |
| MC 355                                               | Program Status Reas          | on:          | Essential Person of<br>Excess Earned Inc | did not apply for GR |             |                 |          |
| EBT Account List                                     |                              |              | Excess Inkind Inco<br>Excess Liquid Pro  | ome<br>perty         |             |                 |          |
| MAGI Verifications                                   | User Override                |              | Excess Unearned<br>Excluded Sanction     | Income<br>CW Indv    |             |                 |          |
| MAGI Eligibility                                     | Aid Code:                    |              | Excluded Time Lin                        | nited CW Indv        |             |                 | Clear    |
| Run EDBC                                             | Program Status:              |              | FTP Eligibility For                      | ns                   |             | _               |          |
| Manual EDBC                                          | Program Status Reas          | on:          | FTP Income                               |                      | •           |                 |          |
| Needs                                                |                              |              |                                          |                      |             |                 |          |
| Service Arrangements                                 | <b>Program Configuration</b> | n            |                                          |                      |             |                 |          |
| ABAWD Status                                         | Note: Overridden rows        | are in bold. |                                          |                      |             |                 |          |
| EDBC Results                                         | Name R                       | ole Role     | Reason                                   | Status               | Status Reas | son             |          |
|                                                      | М                            | EM           |                                          | Active               |             |                 | Override |
|                                                      |                              |              |                                          |                      |             | Save and Return | Cancel   |

Figure 2.4.3(b) – Program Configuration Override List – After

# 2.4.4 Person level Configuration Override Detail Mockup

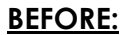

| Case Number:       Go         Person Search       Name:         Non Financial       MEM         Financial       User Override         GR       User Override         Verifications       Name:         KC 355       Role: *         ET Account List       MEM         VAGI Verifications       Value         VAGI Verifications       Value         VAGI Verifications       Value         Value       Court Conviction for Housing 2nd Offense<br>Court Conviction for Income 2nd Offense<br>Court Conviction for Income 2nd Offense<br>Court Conviction for Income 2nd Offense<br>Court Conviction for Income 2nd Offense<br>Court Conviction for Income 2nd Offense<br>Deceased         Verdis       Ut Mat Apply for Tukea                                                                                                    |          |
|----------------------------------------------------------------------------------------------------|----------|
| Image: status       Role: Role Reason: Status: Active       Status Reason: Status Reason: Active         Name: MEM       Active         Financial GR       User Override         Status Reason: Status: Status Reason: Status Reason: Status Reason: Status Reason: Status Reason: Status Reason: Status Reason: Status Reason: Status Reason: Status Reason: Status Reason: Status Reason: Status Reason: Status Reason: Status Reason: Status Reason: Status Reason: Status Reason: Court Conviction for Housing 2nd Offense Court Conviction for Housing 2nd Offense Court Conviction for Income 3nd Offense Court Conviction for Income 3nd Offense Court Conviction for Income 3nd Offense Court Conviction for Income 3nd Offense Deceased Dit Not Anoly for Tukea                                                                                                    |          |
| Innet     MEM     Active       Innet     MEM     Active       Innet     Innet     Innet       Innet     Innet     Innet       Innet                                                                                                    |          |
| Image: Status: *     Status: *       Status: *     Court Conviction for Housing 3rd Offense<br>Court Conviction for Housing 3rd Offense<br>Court Conviction for Housing 3rd Offense<br>Court Conviction for Income 3rd Offense<br>Court Conviction for Income 3rd Offense<br>Court Conviction for Income 3rd Offense<br>Court Conviction for Income 3rd Offense<br>Court Conviction for Income 3rd Offense<br>Court Conviction for Income 3rd Offense<br>Court Conviction for Income 3rd Offense<br>Court Conviction for Income 3rd Offense<br>Deceased<br>Did Not Apply for Tylesa                                                                                                    |          |
| SR     User Override       ifications     Name:       355     Role: *       Status: *     Role Reason:       GI Verifications     Status: *       Status: *     Status Reason:       Court Conviction for Housing 2nd Offense       Court Conviction for Housing 3nd Offense       Court Conviction for Housing 3nd Offense       Court Conviction for Income 1st Offense       Court Conviction for Income 3rd Offense       Court Conviction for Income 3rd Offense       Court Conviction for Income 3rd Offense       Deceased       Did Net Apply for Twisea                                                                                                    |          |
| Name:       355     Role:*       Account List     MEM ▼       21 Verifications     Status:*       Status:*     Status Reason:       Court Conviction for Housing 2nd Offense       Court Conviction for Housing 2nd Offense       Court Conviction for Income 1st Offense       Court Conviction for Income 2nd Offense       Court Conviction for Income 2nd Offense       Court Conviction for Income 2nd Offense       Court Conviction for Income 2nd Offense       Deceased       Did Nd Apply for TVisea                                                                                                    |          |
| 355     Role:*     Role Reason:       Account List     MEM ▼     ▼       Status:*     Status Reason:       Teligibility     Active ▼       EDBC     Court Conviction for Housing 2nd Offense<br>Court Conviction for Income 1st Offense<br>Court Conviction for Income 1st Offense<br>Court Conviction for Income 2nd Offense       is     Status:*                                                                                                    |          |
| Account List     MEM ▼     ▼       I Verifications     Status:*     Status Reason:       I Eligibility     Active ▼     Court Conviction for Housing 2nd Offense<br>Court Conviction for Housing 2nd Offense<br>Court Conviction for Income 1st Offense<br>Court Conviction for Income 2nd Offense<br>Court Conviction for Income 2nd Offense<br>Court Conviction for Income 2nd Offense<br>Deceased<br>Did Nat Apply for TVisea                                                                                                    |          |
| Status:*     Status: *       Eligibility     Active       a EDBC       s   Status:* Status:* Statu |          |
| Eligibility     Active     Court Conviction for Housing 2nd Offense<br>Court Conviction for Housing 3rd Offense<br>Court Conviction for Income 1st Offense<br>Court Conviction for Income 1st Offense<br>Court Conviction for Income 3rd Offense<br>Court Conviction for Income 3rd Offense<br>Deceased<br>Did Not Apply for Tylica                                                                                                    |          |
| al EDBC     Court Conviction for Housing 3rd Offense<br>Court Conviction for Income 1st Offense<br>Court Conviction for Income 2nd Offense       s     Court Conviction for Income 2nd Offense<br>Court Conviction for Income 3rd Offense<br>Deceased<br>Dirk Nut Apply for T-Visa                                                                                                    | <b>^</b> |
| al EDBC Court Conviction for Income 2nd Offense Court Conviction for Income 3rd Offense Deceased Did Not Apply for T-Visa                                                                                                    |          |
| 5 Deceased<br>Did Not Apply for T-Visa                                                                                                    |          |
|                                                                                                    | Canc     |
| te Arrangements This Type 1 page took 0.30 seconds to load. Did Not Apply for U-Visa Did Not Apply for U-Visa                                                                                                    |          |
| /D Status Didn't Register EDD                                                                                                    |          |
| C Results Didn't Register EDD #2 Didn't Register EDD #3                                                                                                    |          |
| Didn't Sign SOF<br>Does not meet the criteria for GR benefits                                                                                                    |          |
| Duplicate Filing #1<br>Duplicate Filing #2                                                                                                    |          |
| Duplicate Filing #3<br>FTP Graduate by 19                                                                                                    |          |
| Fail for POI                                                                                                    |          |

| Information          | +- Indicates rec           | uired fields   |              |         | Save and                                | Return  | Cancel |
|----------------------|----------------------------|----------------|--------------|---------|-----------------------------------------|---------|--------|
| Case Number:         | System Deter               | mination       |              |         |                                         |         |        |
| Person Search        | Name:                      | Role:          | Role Reason: | Status: | Status Reason:                          |         |        |
| Non Financial        |                            | MEM            |              | Active  |                                         |         |        |
| ▶ Financial          |                            |                |              |         |                                         |         |        |
| ▶GR                  | User Override              |                |              |         |                                         |         |        |
| Verifications        | Name:                      |                |              |         |                                         |         |        |
| MC 355               | Role: *                    |                |              | Ro      | le Reason:                              |         |        |
| EBT Account List     | MEM V                      |                |              |         |                                         | ٣       |        |
| MAGI Verifications   | Status: *                  |                |              | Sta     | itus Reason:                            |         |        |
| MAGI Eligibility     | Active V                   |                |              | Cou     | urt Conviction for Income 2nd Offense   | <b></b> |        |
| Run EDBC             |                            |                |              | Cou     | urt Conviction for Income 3rd Offense   | -       |        |
| Manual EDBC          |                            |                |              | Did     | Not Apply for T-Visa                    |         |        |
| Needs                | -                          |                |              | Did     | Not Apply for U-Visa<br>n't Add Newborn |         | Cancel |
| Service Arrangements |                            |                |              | Did     | n't Sign SOF                            |         |        |
| ABAWD Status         | This <u>Type 1</u> page to | ook 0.30 secon | ds to load.  | Dup     | plicate Filing #1                       |         |        |
| EDBC Results         | -                          |                |              | Dup     | plicate Filing #2<br>plicate Filing #3  |         |        |
| EDBC Results         |                            |                |              | FTF     | P Graduate by 19                        |         |        |
|                      |                            |                |              | Fai     | l for POI                               |         |        |
|                      |                            |                |              | Fai     | led OPS Appointment #2                  |         |        |
|                      |                            |                |              | Fail    | led OPS Appointment #3                  |         |        |
|                      |                            |                |              | Fail    | led to Apply for SSI                    |         |        |
|                      |                            |                |              | Fai     | led to Comply with I⊢DS                 |         |        |
|                      |                            |                |              | Fai     | led to Provide U-Visa Status            | -       |        |

Figure 2.4.4(b) – Person level Configuration Override Detail – After

## 2.5 General Assistance/General Relief EDBC (Manual)

## 2.5.1 Overview

GA/GR Manual EDBC screen will be used to set the Aid code, Program Status, Program Status Reason, Person Role, Person Role Reason, Person Status and Person Status Reason by the eligibility worker to issue the manual EDBC results out of the system.

## 2.5.2 Description of Changes

• Update Manual EDBC for the GA/GR program to remove the Program Status Reasons and/or Person Status Reasons that are related to EDD work requirement from the drop down.

| 2.5.3 Pr             | ogram Configuratio                                 | n List Mockup                                                 |                        |   |
|----------------------|----------------------------------------------------|---------------------------------------------------------------|------------------------|---|
| <u>ORE:</u>          |                                                    |                                                               |                        | _ |
| Customer             | <b>Program Configuration</b>                       | List                                                          |                        |   |
| Information          | *- Indicates required fields                       |                                                               | Save and Return Cancel |   |
| Case Number:         |                                                    |                                                               |                        |   |
| Go                   | System Determination                               |                                                               |                        |   |
| Person Search        | EDBC Source Code:                                  | Manual                                                        |                        |   |
| Non Financial        | Aid Code:                                          |                                                               |                        |   |
| ▶ Financial          |                                                    |                                                               |                        |   |
| ▶GR                  |                                                    | Active                                                        |                        |   |
| Verifications        | Program Status Reason:                             |                                                               |                        |   |
| MC 355               | User System Configuration                          |                                                               |                        |   |
| EBT Account List     | User System Configuration                          |                                                               |                        |   |
| MAGI Verifications   | Aid Code:                                          |                                                               | Clear                  |   |
| MACT FUELBIRG        | Program Status:                                    | <b>T</b>                                                      |                        |   |
|                      | Program Status Reason:                             |                                                               | <b>T</b>               |   |
| Run EDBC             |                                                    | ADD000 Farm Nat Danskund                                      | <u> </u>               |   |
| Manual EDBC          | Program Configuration                              | Accepted Diversion                                            |                        |   |
| Needs                |                                                    | Added to CW AU                                                |                        |   |
| Service Arrangements | Note: System determined rows are in                | Approved for CW                                               |                        |   |
| ABAWD Status         | Name Role Ro                                       | CW RE Incomplete                                              | eason                  |   |
| EDBC Results         | MEM                                                | Didn't Register EDD                                           | Edit                   |   |
|                      | _                                                  | Didn't Register EDD #2<br>Didn't Register EDD #3              | Edit                   |   |
|                      |                                                    | Didn't Sign SOF                                               |                        |   |
|                      |                                                    | Duplicate Application                                         | Save and Return Cancel |   |
|                      | This Type 1 areas tools 0.07 areas do to load      | Essential Person did not apply for GR<br>Excess Farned Income |                        |   |
|                      | This <u>type 1</u> page took 0.37 seconds to load. | Excess Inkind Income                                          |                        |   |
|                      |                                                    | Excess Liquid Property                                        |                        |   |
|                      |                                                    | Excess Unearned Income                                        |                        |   |
|                      |                                                    | Excluded Sanction CW Indv                                     |                        |   |

2.5.3(a) – Program Configuration List – Before

# AFTER:

| Information          |                                                                                                    |                                                                                                    |                                                                                                    |         |
|----------------------|----------------------------------------------------------------------------------------------------|----------------------------------------------------------------------------------------------------|----------------------------------------------------------------------------------------------------|---------|
| Case Number          | *- Indicates required fields                                                                                                    |                                                                                                    | Save and Return                                                                                                    | Cancel  |
| Go                   | System Determination                                                                                                    |                                                                                                    |                                                                                                    |         |
| Person Search        | EDBC Source Code:                                                                                                    | Manual                                                                                                    |                                                                                                    |         |
| Non Financial        | Aid Code:                                                                                                    |                                                                                                    |                                                                                                    |         |
| Financial            | Program Status:                                                                                                    | Active                                                                                                    |                                                                                                    |         |
| ► GR                 | Program Status Reason:                                                                                                    |                                                                                                    |                                                                                                    |         |
| Verifications        | _                                                                                                    |                                                                                                    |                                                                                                    |         |
| EBT Account List     | User System Configuration                                                                                                    |                                                                                                    |                                                                                                    |         |
| MAGI Verifications   | — Aid Code:                                                                                                    |                                                                                                    | ¥                                                                                                    | Clear   |
| MAGI Eligibility     | Program Status:                                                                                                    | ▼                                                                                                    |                                                                                                    |         |
| Run EDBC             | Program Status Reason:                                                                                                    |                                                                                                    | <b>v</b>                                                                                                    |         |
| Manual EDBC          | Program Configuration                                                                                                    | ABP898 Form Not Received<br>Accepted Diversion                                                                                                    |                                                                                                    |         |
| Needs                | Note: System determined row                                                                                                    | Added to CW AU<br>Application Opened in Error                                                                                                    |                                                                                                    |         |
| Service Arrangements | Note: System determined rows are in                                                                                                    | Approved for CW                                                                                                    |                                                                                                    |         |
| ABAWD Status         | Name Role Rol                                                                                                    | CW RE Not Received                                                                                                    | eason                                                                                                    |         |
| EDBC Results         |                                                                                                    | Duplicate Application                                                                                                    |                                                                                                    | Edit    |
|                      |                                                                                                    | Excess Earned Income                                                                                                    | Save and Return                                                                                                    | Cancel  |
|                      |                                                                                                    | Excess Liquid Property                                                                                                    |                                                                                                    | Connect |
|                      | This <u>Type 1</u> page took 0.32 seconds to load.                                                                                                    | Excluded Sanction CW Indv                                                                                                    |                                                                                                    |         |
|                      |                                                                                                    | FTP County Residence                                                                                                    |                                                                                                    |         |
|                      |                                                                                                    | FTP Eligibility Forms<br>FTP Income                                                                                                    | •                                                                                                    |         |
| 2.5.4 Perso          | on level Configuratio                                                                                                    | on Detail Mockup                                                                                                    |                                                                                                    |         |
| 2.5.4 Perso          | on level Configuratio                                                                                                    | on Detail Mockup                                                                                                    |                                                                                                    |         |
| 2.5.4 Perso          | on level Configuration                                                                                                    | on Detail Mockup<br>Detail                                                                                                    |                                                                                                    |         |
| 2.5.4 Perso          | on level Configuration Program Configuration *- Indicates required fields                                                                                                    | on Detail Mockup                                                                                                    | Save and Return                                                                                                    | n Cance |
| 2.5.4 Perso          | Program Configuration<br>*- Indicates required fields<br>System Determination                                                                                                    | on Detail Mockup                                                                                                    | Save and Return                                                                                                    | n Cance |
| 2.5.4 Perso          | Program Configuration<br>*- Indicates required fields<br>System Determination<br>Name: Role: Role Role                                                                                                    | Detail eason: Status: Status                                                                                                    | Save and Return                                                                                                    | n Cance |
| 2.5.4 Perso          | Program Configuration<br>*- Indicates required fields<br>System Determination<br>Name: Role: Role Role Role Role Role Role Role Role                                                                                                    | Detail<br>Detail<br>eason: Status: Status<br>Active                                                                                                    | Save and Return                                                                                                    | n Cance |
| 2.5.4 Perso          | Program Configuration         *- Indicates required fields         System Determination         Name:       Role:         MEM         User Override                                                                                                    | Detail<br>Detail<br>eason: Status: Status<br>Active                                                                                                    | Save and Return                                                                                                    | n Cance |
| 2.5.4 Perso          | Program Configuration Program Configuration *- Indicates required fields System Determination Name: Role: Role Role Role MEM User Override                                                                                                    | Detail<br>Detail<br>eason: Status: Status<br>Active                                                                                                    | Save and Return                                                                                                    | n Cance |
| 2.5.4 Perso          | Program Configuration Program Configuration Indicates required fields System Determination Name: Role: Role Role Role MEM User Override Name: Name:                                                                                                    | Detail<br>Detail<br>eason: Status: Status<br>Active                                                                                                    | Save and Return                                                                                                    | n Cance |
| 2.5.4 Perso          | Program Configuration Program Configuration *- Indicates required fields System Determination Name: Role: Role Role Role MEM User Override Name: Role: * Nem                                                                                                    | Detail<br>Detail<br>eason: Status: Status<br>Active<br>Role Reason:                                                                                                    | Save and Return                                                                                                    | n Cance |
| 2.5.4 Perso          | Program Configuration Program Configuration *- Indicates required fields System Determination Name: Role: Role Role Role MEM User Override Name: Role: * MEM Status: *                                                                                                    | Detail<br>eason: Status: Status<br>Active<br>Role Reason:<br>Status Reason:                                                                                                    | Save and Return                                                                                                    | n Cance |
| 2.5.4 Perso          | Program Configuration Program Configuration *- Indicates required fields System Determination Name: Role: Role Role Role MEM User Override Name: Role: * MEM Status: * Active                                                                                                    | Detail<br>eason: Status: Status<br>Active<br>Role Reason:<br>Status Reason:                                                                                                    | Save and Return                                                                                                    | n Cance |
| 2.5.4 Perso          | Program Configuration<br>*- Indicates required fields<br>System Determination<br>Name: Role: Role Role Role<br>MEM<br>User Override<br>Name:<br>Role: *<br>MEM<br>Status: *<br>Active •<br>Claiming Code:                                                                                                    | Detail Detail Eason: Status: Status Active Role Reason: Court Conviction for Court Conviction for Court Conviction for                                                                                                    | Save and Return<br>5 Reason:<br>Housing 2nd Offense<br>Housing 3rd Offense                                                                                                    | n Cance |
| 2.5.4 Perso          | Program Configuration<br>*- Indicates required fields<br>System Determination<br>Name: Role: Role Role Role<br>MEM<br>User Override<br>Name:<br>Role: *<br>MEM<br>Status: *<br>Active •<br>Claiming Code:<br>•                                                                                                    | Detail Detail Eason: Status: Status Active Role Reason: Court Conviction for Court Conviction for Court Conviction | Save and Return<br>Save and Return<br>S Reason:<br>Housing 2nd Offense<br>Housing 3rd Offense<br>Income 1st Offense<br>Income 1st Offense                                                                                                    | n Cance |
| 2.5.4 Perso          | Program Configuration Program Configuration *- Indicates required fields System Determination Name: Role: Role: Role Role MEM User Override Name: Role: * MEM Status: * Active Claiming Code:  V                                                                                                    | Detail Detail Eason: Status: Status Active Role Reason: Court Conviction for Court Conviction for Court Conviction | Save and Return<br>Save and Return<br>S Reason:<br>Housing 2nd Offense<br>Housing 3rd Offense<br>Income 1st Offense<br>Income 3rd Offense<br>Income 3rd Offense                                                                                                    | n Cance |
| 2.5.4 Perso          | Program Configuration<br>*- Indicates required fields<br>System Determination<br>Name: Role: Role Role Role Role<br>MEM<br>User Override<br>Name: Role: *<br>MEM<br>Claiming Code:<br>V                                                                                                    | Detail Mockup<br>Detail<br>eason: Status: Status<br>Active<br>Role Reason:<br>Court Conviction for<br>Court Conviction for<br>Court Conviction for<br>Deceased<br>Deceased<br>Di Nort Apply for T-V                                                                                                    | Save and Return Save and Return Save and Return Housing 2nd Offense Income 1st Offense Income 3rd Offense Income 3rd Offense In | n Cance |
| 2.5.4 Perso          | Program Configuration Program Configuration *- Indicates required fields System Determination Name: Role: Role Role Role MEM User Override Name: Role: * MEM Status: * Active Claiming Code:                                                                                                    | Detail Detail Eason: Status: Status Active Role Reason: Court Conviction for Court Conviction for Court Conviction for Court Conviction for Deceased Did Not Apply for T-V Did Not Apply for T-V Did N | Save and Return<br>Save and Return<br>SReason:<br>Housing 2nd Offense<br>Income 1st Offense<br>Income 3nd Offense<br>Income 3nd Offense<br>Income 3nd Offense<br>Income 3nd Offense                                                                                                    | n Cance |
| 2.5.4 Perso          | Program Configuration Program Configuration  Indicates required fields System Determination Name: Role: Role Role MEM User Override Name: Role: * MEM User Override Name: Role: * MEM Claiming Code:   This Type 1 page took 0.56 seconds to load.                                                                                                    | Detail Detail Beason: Status: Status Active Role Reason: Court Conviction for Court Conviction for Court Conviction for Court Conviction for Court Conviction for Court Conviction for Deceased Did Nat Apply for L-V Did Nat Apply for L-V Did Na | Save and Return Save and Return Save and Return Housing 2nd Offense Income 2nd Offense Income 3nd Offense Income 3nd Offense In | n Cance |
| 2.5.4 Perso          | Program Configuration Program Configuration  Indicates required fields System Determination Name: Role: Role Role Role MEM User Override Name: Role: * MEM User Override Name: Role: * MEM Claiming Code:   This Type 1 page took 0.56 seconds to load.                                                                                                    | Detail Detail Beason: Status: Status Active Role Reason: Court Conviction for Court Conviction for Court Conviction for Court Conviction for Court Conviction for Court Conviction for Court Conviction for Court Conviction for Court Conviction for Deceased Did Nat Apply for L-V Did Nat Apply for L-V Did Nat A | Save and Return<br>Save and Return<br>Save and Return<br>Save and Return<br>Save and Offense<br>Income 3rd Offense<br>Income 3rd Offense<br>Income 3rd Offense<br>Income 3rd Offense<br>Income 3rd Offense<br>Income 3rd Offense<br>Income 3rd Offense<br>Income 3rd Offense<br>Income 3rd Offense<br>Income 3rd Offense<br>Income 3rd Offense                                                                                                    | r Cance |
| 2.5.4 Perso          | Program Configuration Program Configuration  *- Indicates required fields System Determination Name: Role: Role Role MEM User Override Name: Role: * MEM User Override Name: Role: * MEM Total Role: * MEM Total Role: * MEM Role: * MEM None: * MEM None: * MEM None: * MEM * * * * * * * * * * * * * * * * * | Detail Detail Beason: Status: Status Active Role Reason: Court Conviction for Court Conviction for Court Conviction for Court Conviction for Court Conviction for Court Conviction for Court Conviction for Court Conviction for Did Nat Apply for L-V Did Nat Apply for L-V Did Nat Apply for | Save and Return<br>Save and Return<br>Save and Return<br>Save and Return<br>Save and Offense<br>Income 3rd Offense<br>Income 3rd Offense<br>Income 3rd Offense<br>Income 3rd Offense<br>Income 3rd Offense<br>Income 3rd Offense<br>Income 3rd Offense<br>Income 3rd Offense<br>Income 3rd Offense<br>Income 3rd Offense<br>Income 3rd Offense                                                                                                    | r Cance |
| 2.5.4 Perso          | Program Configuration Program Configuration  Indicates required fields System Determination Name: Role: Role Role MEM User Override Name: Role: * MEM User Override Name: Role: * MEM Total Status: * Active  Claiming Code:  This Type 1 page took 0.56 seconds to load.                                                                                                    | Detail Detail Beason: Status: Status Active Role Reason: Court Conviction for Court Conviction for Court Conviction for Court Conviction for Court Conviction for Court Conviction for Court Conviction for Deceased Did Nat Apply for LV- Did Nat Apply for LV- Did Nat | Save and Return Save and Return Save and Return Save and Return Save and Return Save and Return Save and Offense Income 3rd Offense Income 3rd Off | r Cance |
| 2.5.4 Perso          | Program Configuration Program Configuration  Indicates required fields System Determination Name: Role: Role Role MEM User Override Name: Role: * MEM User Override Name: Role: * MEM Total Status: * Active   This Type 1 page took 0.56 seconds to load.                                                                                                    | Detail Detail Beason: Status: Status Active Role Reason: Court Conviction for Court Conviction for Court Conviction for Court Conviction for Court Conviction for Court Conviction for Court Conviction for Court Conviction for Deceased Did Nat Apply for LV- Did Nat Apply for LV- Did Nat Signa SOF Does not meet the cr Duplicate Filing #2 Duplicate Filing #2 Duplicate Filing  | Save and Return<br>Save and Return<br>SReason:<br>Housing 2nd Offense<br>Income 2nd Offense<br>Income 3nd Offense<br>Income 3nd Offense<br>Income 3nd Offense<br>Income 3nd Offense<br>Income 3nd Offense<br>Income 3nd Offense<br>Income 3nd Offense<br>Income 3nd Offense<br>Income 3nd Offense<br>Income 3nd Offense<br>Income 3nd Offense<br>Income 3nd Offense                                                                                                    | r Cance |

Figure 2.5.4(a) – Person level Configuration Detail – Before

## AFTER:

| Information       | +- Indicates r          | equired fields    |              |              |                                                                  | Save and Return | Cancel  |
|-------------------|-------------------------|-------------------|--------------|--------------|------------------------------------------------------------------|-----------------|---------|
| Case Number:      | System Dete             | ermination        |              |              |                                                                  |                 |         |
|                   |                         | n l               |              | <b>C</b> 1 1 | 61 J D                                                           |                 |         |
| on Search         | Name:                   | NEM               | Role Reason: | Status:      | Status Reaso                                                     | on:             |         |
| on Financial      |                         | THE H             |              | Active       |                                                                  |                 |         |
| nancial           |                         | 10                |              |              |                                                                  |                 |         |
| R                 | User overne             | ie –              |              |              |                                                                  |                 |         |
| ifications        | Name:                   |                   |              |              |                                                                  |                 |         |
| 355               | Role: *                 |                   |              |              | Role Reason:                                                     |                 |         |
| T Account List    | MEM 🔻                   |                   |              | [            |                                                                  | T               |         |
| GI Verifications  | Status: *               |                   |              |              | Status Reason:                                                   |                 |         |
| GI Eligibility    | Active •                |                   |              | ļ            | Court Conviction for Housing 2                                   | ▼<br>nd Offense | -       |
| n EDBC            | Claiming Co             | ode:              |              |              | Court Conviction for Housing 3                                   | rd Offense      | ·       |
| nual EDBC         | <b></b>                 |                   |              |              | Court Conviction for Income 1s<br>Court Conviction for Income 2r | id Offense      |         |
| eds               |                         |                   |              |              | Court Conviction for Income 3r<br>Deceased                       | d Offense       | Cancel  |
| vice Arrangements | _                       |                   |              |              | Did Not Apply for T-Visa                                         |                 | Curreer |
|                   | This <u>Type 1</u> page | e took 0.30 secon | ds to load.  |              | Did Not Apply for U-Visa<br>Didn't Add Newborn                   |                 |         |
| wD Status         | _                       |                   |              |              | Didn't Sign SOF                                                  | D honofito      |         |
| 3C Results        |                         |                   |              |              | Duplicate Filing #1                                              | or benefits     |         |
|                   |                         |                   |              |              | Duplicate Filing #2                                              |                 |         |
|                   |                         |                   |              |              | ETP Graduate by 19                                               |                 |         |
|                   |                         |                   |              |              | Fail for POI                                                     |                 |         |
|                   |                         |                   |              |              | Failed OPS Appointment                                           |                 |         |
|                   |                         |                   |              |              | Failed OPS Appointment #2                                        |                 |         |
|                   |                         |                   |              |              | Failed OPS Appointment #3                                        |                 |         |
|                   |                         |                   |              |              | Failed to Apply for SSI                                          |                 |         |

## 2.6 Remove Batch Job PB19E426

## 2.6.1 Overview

The batch job PB19E426 sends the ABP 589 form to the participant if a GR Work Requirement record exists for that person.

## 2.6.2 Description of Change

Update the batch scheduler to remove the job PB19E426 from the scheduler as the form ABP 589 should no longer be mailed to the customers.

NOTE: This job will be initially turned off with SCR CA-209918.

## 2.6.3 Execution Frequency

N/A

## 2.6.4 Key Scheduling Dependencies

N/A

## 2.6.5 Counties Impacted

Los Angeles County only

## 2.6.6 Data Volume/Performance

N/A

## 2.6.7 Failure Procedure/Operational Instructions

N/A

## 2.7 Remove Batch Job PB19S866

## 2.7.1 Overview

The batch job PB19S866 creates a work registration record for EDD and generates the ABP 589.

## 2.7.2 Description of Change

Update the batch scheduler to remove the job PB19S866 from the scheduler to stop the work registration record being created for EDD.

NOTE: This job will be initially turned off with SCR CA-209918.

## 2.7.3 Execution Frequency

N/A

## 2.7.4 Key Scheduling Dependencies

N/A

## 2.7.5 Counties Impacted

Los Angeles County only

## 2.7.6 Data Volume/Performance

N/A

# 2.7.7 Failure Procedure/Operational Instructions

N/A

## 2.8 Update Pending Verification EDBC Trigger Job (PB00E169) to Remove EDD

## 2.8.1 Overview

The batch job PB00E169 job triggers EDBC when there is a pending verification. This job checks the verifications for various programs which also includes EDD. This job is to be updated by removing the checks for EDD.

## 2.8.2 Description of Change

Update batch job PB00E169 to remove the work requirement of EDD from the logic.

- 1. Verification Type Code Category (CT170)
- 2. Code Name = GR Work Requirement EDD (Code 72)

## 2.8.3 Execution Frequency

No changes to the current execution.

## 2.8.4 Key Scheduling Dependencies

No changes to the current scheduling dependencies.

## 2.8.5 Counties Impacted

Los Angeles County only

## 2.8.6 Data Volume/Performance

No measurable change to the volume or performance.

## 2.8.7 Failure Procedure/Operational Instructions

No change to the current failure procedures and operational instructions.

## 2.9 Suppression of ABP 589 form and GR NOAs

## 2.9.1 Overview

- 1. ABP 589 form is available in Template Repository.
- 2. Notice of actions are sent to customers who failed to register for EDD.

## 2.9.2 Description of Change

1. End date the ABP 589 form record from the template repository.

- 2. Turn off/refactor the following NOAs as the reasons CT73\_CS, CT73G10 and CT73\_G09 related to "Didn't Register for EDD" are being removed and the NOAs wont get triggered.
  - a. Turn off/refactor the following Fragment names/IDs in SnippetIds.java, forms server, NOA\_SNIPPET\_CONFIG table, SNIPPET table, CODE\_DETL table CATGRY\_ID = 662 and related FDDs in the SharePoint.

| Reason<br>ID | NOA<br>ID         | Fragment Name                                 | Reason Verbiage                                                                                                    |
|--------------|-------------------|-----------------------------------------------|----------------------------------------------------------------------------------------------------|
| 6719         | G031C             | GR_CH_FAIL_REGIST<br>ER_EDD_G031_EN.x<br>dp   | You did not sign up with Employment<br>Development Department (EDD).                                                                          |
| 6718         | G031D             | GR_DN_FAIL_REGIST<br>ER_EDD_G031_EN.x<br>dp   | You did not sign up with Employment<br>Development Department (EDD).                                                                          |
| 6717         | G031T             | GR_TN_FAIL_REGIST<br>ER_EDD_G031_EN.x<br>dp   | You did not sign up with Employment<br>Development Department (EDD).                                                                          |
| 6868         | G362C             | GR_CH_FAIL_REGIST<br>ER_EDD_2_G362_EN<br>.xdp | You did not sign up with Employment<br>Development Department (EDD). You<br>must register to get GR.                                          |
| 6866         | G362T             | GR_TN_FAIL_REGIST<br>ER_EDD_2_G362_EN<br>.xdp | You did not sign up with Employment<br>Development Department (EDD).                                                                          |
| 6872         | G363C             | GR_CH_FAIL_REGIST<br>ER_EDD_3_G363_EN<br>.xdp | You did not sign up with Employment<br>Development Department (EDD). You<br>must register to get GR.                                          |
| 6870         | G363T             | GR_TN_FAIL_REGIST<br>ER_EDD_3_G363_EN<br>.xdp | You did not sign up with Employment<br>Development Department (EDD).                                                                          |
| 6867         | NO<br>NOA<br>ID * | GR_DN_FAIL_REGIST<br>ER_EDD_2_G362            | You failed/refused to register for work at<br>EDD, "Employment Development<br>Department." You may reapply<br>immediately for General Relief. |
| 6871         | No<br>NOA<br>ID*  | GR_DN_FAIL_REGIST<br>ER_EDD_3_G363            | You failed or refused to register for work<br>at EDD, "Employment Development<br>Department."                                                 |

Note: The fragments with no NOA ID are just present in the system as individual fragments. These fragments should be refactored as they are no longer used.

# **3 SUPPORTING DOCUMENTS**

| Number | Functional Area | Description | Attachment |
|--------|-----------------|-------------|------------|
|        |                 |             |            |

| 1. | Client<br>Correspondence | FDD for the form ABP 589 | FD_FRM_ABP589.do            |
|----|--------------------------|--------------------------|-----------------------------|
| 2. | Client<br>Correspondence | FDD for NOA ID G031C     | NOA_G031C_6719_S<br>PD.docx |
| 3. | Client<br>Correspondence | FDD for NOA ID G031D     | NOA_G031D_6718_<br>SPD.docx |
| 4. | Client<br>Correspondence | FDD for NOA ID G031T     | NOA G031T 6717 S            |
|    |                          |                          | PD.docx                     |
| 5. | Client<br>Correspondence | FDD for NOA ID G362C     | NOA_G362C_6868_S<br>PD.docx |
| 6. | Client<br>Correspondence | FDD for NOA ID G362T     | NOA_G362T_6866_S<br>PD.docx |
| 7. | Client<br>Correspondence | FDD for NOA ID G363C     | NOA_G363C_6872_S<br>PD.docx |
| 8. | Client<br>Correspondence | FDD for NOA ID G363T     | NOA_G363T_6870_S<br>PD.docx |

# **4 REQUIREMENTS**

## 4.1 **Project Requirements**

| <ul> <li>2.8.2.21</li> <li>The LRS shall determine all periods of ineligibility for the following situations: <ul> <li>a. Intentional Program Violations;</li> <li>b. Sanctions;</li> <li>c. Penalties;</li> <li>d. Voluntary quit;</li> <li>e. Certain overpayments and/or over issuances;</li> <li>f. Transfer of property;</li> <li>g. Incarcerated minor (MC);</li> <li>h. SSN Disqualifiers 63-404.4;</li> <li>i. QC refusal to cooperate with State QC reviewer 63-505.13;</li> <li>j. Work Requirement disqualified 63-407;</li> <li>k. Work Registration/FSET/ABAWD disqualifications;</li> <li>l. Participants that are IPV are not entitled to CF or TCF;</li> <li>m. Unallowable withdrawal of a Restricted Account;</li> <li>n. Temporary &amp; Permanent Homeless due to One in a Lifetime Rule; and o. Diversion count.</li> </ul> </li> </ul> | REQ #    | Requirement Text                                                                                                    | How Requirement Met                                                                                                    |
|----------------------------------------------------------------------------------------------------|----------|----------------------------------------------------------------------------------------------------|----------------------------------------------------------------------------------------------------|
| o. Bronsen coom.                                                                                                    | 2.8.2.21 | The LRS shall determine all periods of<br>ineligibility for the following situations:<br>a. Intentional Program Violations;<br>b. Sanctions;<br>c. Penalties;<br>d. Voluntary quit;<br>e. Certain overpayments and/or over<br>issuances;<br>f. Transfer of property;<br>g. Incarcerated minor (MC);<br>h. SSN Disqualifiers 63-404.4;<br>i. QC refusal to cooperate with State<br>QC reviewer 63-505.13;<br>j. Work Requirement disqualified 63-<br>407;<br>k. Work Registration/FSET/ABAWD<br>disqualifications;<br>I. Participants that are IPV are not<br>entitled to CF or TCF;<br>m. Unallowable withdrawal of a<br>Restricted Account;<br>n. Temporary & Permanent Homeless<br>due to One in a Lifetime Rule; and<br>o. Diversion count | EDBC will evaluate GR benefit<br>determination by eliminating the EDD<br>Work Requirement for GR employable<br>individuals. |
| 2.5.2.25 The LRS shall allow COUNTY-specified EDD Work requirement is no lo<br>Users to collect GR work requirement mandatory and will be removed                                                                                                    | 2.5.2.25 | The LRS shall allow COUNTY-specified<br>Users to collect GR work requirement                                                                                                    | EDD Work requirement is no longer<br>mandatory and will be removed from                                                     |

# 5 MIGRATION IMPACTS

This SCR is LA county specific. There are no migration impacts.

# **6 OUTREACH**

NONE

# 7 APPENDIX

NONE

# DRAFT

 $\textcircled{\sc constraint}$  © 2019 CalSAWS. All Rights Reserved.

Calsaws

California Statewide Automated Welfare System

# **Design Document**

# CA-209498 | CIV-104608 ACIN I-41-19 STAT 47 – Exclude CFAP Recipients

|                 |             | DOCUMENT APPROVAL HISTORY                                                                                                 |
|-----------------|-------------|----------------------------------------------------------------------------------------------------|
|                 | Prepared By | Justin Dobbs                                                                                                    |
| Cal <b>SAWS</b> | Reviewed By | Ron Quinn, Lisa Chea, Claudia Pinto, Carlos Cuenca,<br>Anna Chia, Ken Ford, Ana Cruz, Ravneet Bhatia,<br>Madhuri Salunkhe |

| DATE       | DOCUMENT<br>VERSION | <b>REVISION DESCRIPTION</b> | AUTHOR       |
|------------|---------------------|-----------------------------|--------------|
| 08/19/2019 | 1.0                 | Initial revision            | Justin Dobbs |
|            |                     |                             |              |
|            |                     |                             |              |
|            |                     |                             |              |
|            |                     |                             |              |
|            |                     |                             |              |
|            |                     |                             |              |
|            |                     |                             |              |
|            |                     |                             |              |

# Table of Contents

| 1 | Overview                        | 4 |
|---|---------------------------------|---|
|   | 1.1 Current Design              | 4 |
|   | 1.2 Requests                    | 4 |
|   | 1.3 Overview of Recommendations | 4 |
|   | 1.4 Assumptions                 | 4 |
| 2 | Recommendations                 | 5 |
|   | 2.1 Overview                    | 5 |
|   | 2.2 STAT 47                     | 6 |
|   | 2.3 Description of Change       | 8 |
|   | 2.4 Report Location             | 8 |
|   | 2.5 Counties Impacted           | 8 |
| 3 | Supporting Documents            | 9 |
| 4 | Requirements                    | 9 |
|   | 4.1 Project Requirements        | 9 |
|   | 4.2 Migration Requirements      | 9 |
| 5 | Migration Impacts               | 9 |
| 6 | Outreach                        | 0 |
|   | 6.1 Lists                       | 0 |
| 7 | Appendix                        | 5 |

## **1 OVERVIEW**

This design document outlines recommended changes to the STAT 47 report per ACIN I-41-19.

## 1.1 Current Design

The STAT 47 [Non-Assistance CalFresh Work Registrants, Able-Bodied Adults Without Dependents (ABAWD), and Employment and Training (E&T) Program Quarterly Statistical Report] is a quarterly automated state report in the CalSAWS System. ACIN I-41-19 dated June 24<sup>th</sup> 2019 provided additional clarifications regarding reporting on the STAT 47; specifically, CWDs must exclude California Food Assistance Program (CFAP) recipients from the report.

The automated STAT 47 report logic does not exclude a CFAP recipient from the report.

## 1.2 Requests

Modify the STAT 47 report logic to exclude active CFAP participants from the STAT 47 report for Federal Fiscal Year (FFY) 2020 beginning 10/01/2019.

Provide a supplemental list to counties of active CFAP participants to be removed from Parts A and F of the STAT 47 for FFYs 2017, 2018 and 2019.

## 1.3 Overview of Recommendations

Update the logic of the STAT 47 report to exclude CFAP participants beginning with FFY 2020, which starts on 10/1/2019.

Provide a supplemental list to each C-IV and LRS county that identifies CFAP participants to be excluded completely or adjusted between lines/months of the STAT 47 for FFYs 2017, 2018 and 2019.

## 1.4 Assumptions

The enhancements outlined in this document will be deployed to the production environments before the October – December 2019 STAT 47 report runs at the beginning of January 2020, but after the point-in-time base populations of work registrants and ABAWDs are generated on 10/1/2019.

# **2 RECOMMENDATIONS**

## 2.1 Overview

The automated STAT 47 report includes CFAP participants which is contrary to instructions provided in ACIN I-41-19, which states to exclude CFAP participants from the STAT 47 report. This section will outline the necessary changes to the STAT 47 report logic to comply with state instructions.

The ACIN also instructs counties to submit revised STAT 47 numbers for Parts A and F of the report for FFYs 2017, 2018 and 2019. Because the STAT 47 logic will be modified via SCRs CIV-7215/CA-57971 in the 19.09 release, a direct re-run of the report logic for all counties from the 2017 FFY onward is not feasible. Please reference section 6.1 "Lists" of this document which outlines the specifics of a list that will be generated for the counties to revise numbers for Parts A and F of the STAT 47 report for FFYs 2017, 2018 and 2019.

## 2.2 STAT 47

| STATE OF CALIFORNIA - HEALTH AND HUMAN SERVICES AU                                                         | GENCY                                     |     |             |     |          |      | CALIFORNIA DEPA  | RTMEN  | IT OF SOCIAL SERVICES |
|----------------------------------------------------------------------------------------------------|-------------------------------------------|-----|-------------|-----|----------|------|------------------|--------|-----------------------|
|                                                                                                    |                                           |     |             |     |          |      | DATA SYSTEMS     | AND SU | JRVEY DESIGN BUREAU   |
|                                                                                                    |                                           |     |             |     |          |      |                  |        |                       |
|                                                                                                    |                                           |     |             |     |          |      |                  |        |                       |
| Non-Assistance CalFresh Wo                                                                                 | rk Registrants,                           |     |             |     |          |      |                  |        |                       |
| Able-Bodied Adults Without                                                                                 | Dependents (ABAWD)                        |     |             |     |          |      |                  |        |                       |
| and Employment and Trainin                                                                                 |                                           |     |             |     |          |      |                  |        |                       |
| and Employment and Trainin                                                                                 | ig (E&T) Program                          |     |             |     |          | _    |                  |        |                       |
| Quarterly Statistical Report                                                                               |                                           |     |             |     |          | DO   | WNLOAD REPORT    | FORM   | 1 FROM:               |
| STAT 47                                                                                                    |                                           |     |             |     |          | h    | ttp://www.cdss.c | a.gov/ | dssdb                 |
|                                                                                                    |                                           |     |             |     |          | E-N  | IAIL REPORT FOR  | и то:  |                       |
|                                                                                                    |                                           |     |             |     |          | a    | dmstat47@dss.ca  | .gov   |                       |
|                                                                                                    |                                           |     |             |     |          | -    |                  |        |                       |
|                                                                                                    |                                           |     |             |     |          | _    |                  |        |                       |
| COUNTY NAME                                                                                                | VERSION                                   | REP | ORT QUARTER |     |          | REPO | ORT YEAR         |        |                       |
|                                                                                                    | INITIAL REVISED                           |     |             |     |          |      |                  |        |                       |
| PART A. WORK REGISTRANT AND ABAWD INFO                                                                     | DRMATION                                  |     | Month 1     |     | Month 2  |      | Month 3          |        | Quarter               |
| (All Counties)                                                                                             |                                           |     |             |     |          |      |                  |        | Total                 |
| Count each work registrant and ABA                                                                         | WD in only one month during FFY.          | 1   | (A)         | 2   | (B)      |      | (C)              | 4      | (D)                   |
| <ol> <li>Unduplicated new work registrants during the</li> </ol>                                           | quarter                                   |     | <u>0</u>    | 6   | <u>0</u> | 7    | <u>0</u>         | -      | 0                     |
| 2. Unduplicated new ABAWDs during the quarter                                                              | r (Include in Item 1)                     |     | <u>0</u>    | •   | <u>0</u> | ľ.,  | <u>0</u>         | •      | 0                     |
| <ol><li>ABAWDs exempt under the 15% criteria durin</li></ol>                                               | g the quarter                             | 9   | Q           | 10  | Q        | 11   | Q                | 12     | 0                     |
| PART B. NEW INDIVIDUAL E&T PARTICIPANTS                                                                    |                                           |     | Month 1     |     | Month 2  |      | Month 3          |        | Quarter               |
| Count each participant in only one m                                                                       | onth during FFY.                          |     | (A)         |     | (B)      |      | (C)              |        | (D)                   |
| 4. New individuals who participated in E&T durin                                                           | is the quarter (Items 4a plus 4b)         | 13  | 0           | 14  | 0        | 15   | 0                | 16     | 0                     |
| <ul> <li>New individuals who participated in Edit during<br/>a Unduplicated ARAW/D participants</li> </ul> | g the quarter (items 4a plus 40)          | 17  | 0           | 18  | 0        | 19   | 0                | 20     | 0                     |
| <ul> <li>b. Unduplicated ADAWD participants</li> <li>b. Unduplicated non ARAWD participants</li> </ul>     |                                           | 21  | 0           | 22  | 0        | 23   | 0                | 24     | 0                     |
| PART C. NEW E&T COMPONENT PLACEMENTS (                                                                     | F&T Counties Only)                        |     | Month 1     |     | Month 2  | -    | Month 3          |        | Quarter               |
| For each component placement, cour                                                                         | It the participants in only one           |     | month       |     |          |      | inonaro          |        | Total                 |
| month during FFY.                                                                                          |                                           |     | (A)         |     | (B)      |      | (C)              |        | (D)                   |
| 5. New job search participants placed during the                                                           | quarter (Items 5a plus 5b)                | 25  | 0           | 26  | 0        | 27   | 0                | 28     | 0                     |
| a. ABAWD placements                                                                                        |                                           | 29  | <u>0</u>    | 30  | <u>0</u> | 31   | <u>0</u>         | 32     | 0                     |
| b. Non-ABAWD placements                                                                                    |                                           | 33  | <u>0</u>    | 34  | Q        | 35   | Q                | 36     | 0                     |
| 6. New job club participants placed during the qu                                                          | arter (Items 6a plus 6b)                  | 37  | 0           | 38  | 0        | 39   | 0                | 40     | 0                     |
| a. ABAWD placements                                                                                        |                                           | 41  | <u>0</u>    | 42  | <u>0</u> | 43   | Q                | 44     | 0                     |
| b. Non-ABAWD placements                                                                                    |                                           | 45  | <u>0</u>    | 46  | <u>0</u> | 47   | <u>0</u>         | 48     | 0                     |
| 7. New workfare participants placed during the o                                                           | quarter (Items 7a plus 7b)                | 49  | 0           | 50  | 0        | 51   | 0                | 52     | 0                     |
| a. ABAWD participants                                                                                      |                                           | 53  | <u>0</u>    | 54  | <u>0</u> | 55   | <u>0</u>         | 56     | 0                     |
| b. Non-ABAWD placements                                                                                    |                                           | 57  | Q           | 58  | Q        | 59   | Q                | 60     | 0                     |
| 8. New self-initiated workfare participants place                                                          | d during the quarter (Items 8a plus 8b)   | 61  | 0           | 62  | 0        | 63   | 0                | 64     | 0                     |
| a. ABAWD placements                                                                                        |                                           | 65  | Q           | 66  | Q        | 67   | Q                | 68     | 0                     |
| b. Non-ABAWD placements                                                                                    |                                           | 69  | <u>0</u>    | 70  | <u>0</u> | 71   | <u>0</u>         | 72     | 0                     |
| 9. New work experience (on-the-job training OJT                                                            | ) participants placed during the quarter  | 73  | 0           | 74  | 0        | 75   | 0                | 76     | 0                     |
| (items 9a pius 9b)                                                                                         |                                           | 77  | 0           | 78  | 0        | 79   | 0                | 80     | 0                     |
| a. ABAWD placements                                                                                        |                                           | 81  | <u>v</u>    | 82  | <u>v</u> | 83   | 0                | 84     | 0                     |
| b. Non-ABAWD placements                                                                                    |                                           | 85  | 2           | 86  | 2        | 87   | <u><u>v</u></u>  | 88     | 0                     |
| <ol> <li>New vocational training participants placed of<br/>.</li> </ol>                                   | during the quarter (Items 10a plus 10b)   | 89  | 0           | 90  | 0        | 91   | 0                | 92     | 0                     |
| a. ABAWD placements                                                                                        |                                           | 93  | <u>u</u>    | 94  | <u>v</u> | 95   | <u>u</u>         | 96     | 0                     |
| b. Non-ABAWD placements                                                                                    |                                           | 97  | <u>v</u>    | 98  | <u>v</u> | 99   | <u> </u>         | 100    | 0                     |
| <ol> <li>New education participants placed during the</li> </ol>                                           | e quarter (Items 11a plus 11b)            | 101 | 0           | 102 | 0        | 103  | 0                | 104    | 0                     |
| a. ABAWD placements                                                                                        |                                           | 101 | <u>0</u>    | 106 | <u>0</u> | 107  | <u>0</u>         | 108    | 0                     |
| b. Non-ABAWD placements                                                                                    |                                           | 100 | <u>0</u>    | 110 | <u>0</u> | 111  | <u>0</u>         | 112    | 0                     |
| <ol><li>New job retention participants placed during</li></ol>                                             | the quarter (Items 12a plus 12 b)         | 112 | 0           | 114 | 0        | 115  | 0                | 116    | 0                     |
| a. ABAWD placements                                                                                        |                                           | 113 | <u>0</u>    | 119 | <u>0</u> | 119  | <u>0</u>         | 120    | 0                     |
| b. Non-ABAWD placements                                                                                    | affored by the county during the super-   |     | <u>0</u>    | 122 | <u>0</u> | 122  | <u>0</u>         | 120    | 0                     |
| <ol> <li>New participants placed in other component<br/>(Items 13a plus 13b)</li> </ol>                    | s onered by the county adring the quarter | 121 | 0           | 122 | 0        | 123  | 0                | 124    | 0                     |
| a. ABAWD placements (List components in Iter                                                               | m 13a/13b explanation box)                | 125 | <u>0</u>    | 126 | <u>0</u> | 127  | <u>0</u>         | 128    | 0                     |
| b. Non-ABAWD placements (List components in                                                                | n Item 13a/13b explanation box)           | 129 | Q           | 130 | Q        | 131  | Q                | 132    | 0                     |
| 14. Total of new unduplicated placements in all o                                                          | component categories during the quarter   | 133 | 0           | 134 | 0        | 135  | 0                | 136    | 0                     |
| a ARAWD placements                                                                                         |                                           | 137 | 0           | 138 | 0        | 139  | 0                | 140    | 0                     |
| a. ABAWD placements.                                                                                       |                                           | 141 | 0           | 142 | 0        | 143  | 0                | 144    | 0                     |
| p. Non-ABAWD placements                                                                                    |                                           |     | U           |     | U        |      | U                |        | U                     |

| PART D. NEW AND CONTINUING PROGRAM PARTICIPANTS                                                                                                    |                                                                                                    | Month 1                                                              | onth 1 Month 2               |                                                                      | Month 3                  |                                                                                                    | Quarter                                       |                                                                                                  |
|----------------------------------------------------------------------------------------------------|----------------------------------------------------------------------------------------------------|----------------------------------------------------------------------|------------------------------|----------------------------------------------------------------------|--------------------------|----------------------------------------------------------------------------------------------------|-----------------------------------------------|--------------------------------------------------------------------------------------------------|
| (E&T Counties Only)<br>Count each participant in each applicable month each guarter.                                                                                                    |                                                                                                    | (A)                                                                  |                              | (8)                                                                  |                          | (0)                                                                                                    |                                               | Total<br>(D)                                                                                     |
| 15. Job search participants by month during the guarter (Items 15a plus 15b)                                                                                                    | 145                                                                                                    | 0                                                                    | 146                          | 0                                                                    | 147                      | 0                                                                                                    | 148                                           | 0                                                                                                |
| a. ABAWD placements                                                                                                    | 149                                                                                                    | 2                                                                    | 150                          | 2                                                                    | 151                      | 2                                                                                                    | 152                                           | 0                                                                                                |
| b. Non-ABAWD placements                                                                                                    | 153                                                                                                    | Q                                                                    | 154                          | 2                                                                    | 155                      | 8                                                                                                    | 156                                           | 0                                                                                                |
| 16. Job club participants by month during the quarter (items 16a plus 16b)                                                                                                    | 157                                                                                                    | 0                                                                    | 158                          | 0                                                                    | 159                      | 0                                                                                                    | 160                                           | 0                                                                                                |
| a. ABAWD placements                                                                                                    | 161                                                                                                    | Q                                                                    | 162                          | 2                                                                    | 163                      | Q                                                                                                    | 164                                           | 0                                                                                                |
| b. Non-ABAWD placements                                                                                                    | 165                                                                                                    | 2                                                                    | 166                          | 2                                                                    | 167                      | 2                                                                                                    | 168                                           | 0                                                                                                |
| 17. Workfare participants by month during the quarter (Items 17a plus 17b)                                                                                                    | 169                                                                                                    | 0                                                                    | 170                          | 0                                                                    | 171                      | 0                                                                                                    | 172                                           | 0                                                                                                |
| a. ABAWD placements                                                                                                    | 173                                                                                                    | Q                                                                    | 174                          | 2                                                                    | 175                      | 2                                                                                                    | 176                                           | 0                                                                                                |
| b. Non-ABAWD placements                                                                                                    | 177                                                                                                    | 2                                                                    | 178                          | 8                                                                    | 179                      | Q                                                                                                    | 180                                           | 0                                                                                                |
| 18. Self-initiated workfare participants by month during the quarter (items 18a plus 18b)                                                                                                    | 181                                                                                                    | 0                                                                    | 182                          | 0                                                                    | 183                      | 0                                                                                                    | 184                                           | 0                                                                                                |
| a. ABAWD placements                                                                                                    | 185                                                                                                    | 8                                                                    | 186                          | 8                                                                    | 187                      | 8                                                                                                    | 188                                           | 0                                                                                                |
| b. Non-ABAWD placements                                                                                                    | 189                                                                                                    | 2                                                                    | 190                          | 2                                                                    | 191                      | 2                                                                                                    | 192                                           | 0                                                                                                |
| <ol> <li>Work experience (OJT) participants by month during the quarter<br/>(items 19a plus 19b).</li> </ol>                                                                                                    | 193                                                                                                    | 0                                                                    | 194                          | 0                                                                    | 195                      | 0                                                                                                    | 196                                           | 0                                                                                                |
| a. ABAWD placements                                                                                                    | 197                                                                                                    | Q                                                                    | 196                          | 0                                                                    | 199                      | 2                                                                                                    | 200                                           | 0                                                                                                |
| b. Non-ABAWD placements                                                                                                    | 201                                                                                                    | 2                                                                    | 202                          | 2                                                                    | 203                      | 2                                                                                                    | 204                                           | 0                                                                                                |
| 20. Vocational training participants by month during the quarter (Items 20a plus 20b)                                                                                                    | 205                                                                                                    | 0                                                                    | 206                          | 0                                                                    | 207                      | 0                                                                                                    | 208                                           | 0                                                                                                |
| a. ABAWD placements                                                                                                    | 209                                                                                                    | 2                                                                    | 210                          | 2                                                                    | 211                      | 2                                                                                                    | 212                                           | 0                                                                                                |
| b. Non-ABAWD placements                                                                                                    | 213                                                                                                    | Q                                                                    | 214                          | 2                                                                    | 215                      | Q                                                                                                    | 216                                           | 0                                                                                                |
| 21. Education participants by month during the quarter (Items 21a plus 21b)                                                                                                    | 217                                                                                                    | 0                                                                    | 218                          | 0                                                                    | 219                      | 0                                                                                                    | 220                                           | 0                                                                                                |
| a. ABAWD placements                                                                                                    | 221                                                                                                    | 2                                                                    | 222                          | 2                                                                    | 223                      | Q                                                                                                    | 224                                           | 0                                                                                                |
| b. Non-ABAWD placements                                                                                                    | 225                                                                                                    | 2                                                                    | 226                          | 2                                                                    | 227                      | 2                                                                                                    | 228                                           | 0                                                                                                |
| 22. Job retention participants by month during the quarter (Items 22a plus 22b)                                                                                                    | 229                                                                                                    | 0                                                                    | 230                          | 0                                                                    | 231                      | 0                                                                                                    | 232                                           | 0                                                                                                |
| a. ABAWD placements                                                                                                    | 233                                                                                                    | 2                                                                    | 234                          | 2                                                                    | 235                      | 2                                                                                                    | 236                                           | 0                                                                                                |
| b. Non-ABAWD placements                                                                                                    | 237                                                                                                    | Q                                                                    | 238                          | 2                                                                    | 239                      | 9                                                                                                    | 240                                           | 0                                                                                                |
| <ol> <li>Participants in other components offered by the county by month during the<br/>guarter (items 23a plus 23b).</li> </ol>                                                                                                    | 241                                                                                                    | 0                                                                    | 242                          | 0                                                                    | 243                      | 0                                                                                                    | 244                                           | 0                                                                                                |
| a. ABAWD placements                                                                                                    | 245                                                                                                    | 2                                                                    | 246                          | 8                                                                    | 247                      | 8                                                                                                    | 248                                           | 0                                                                                                |
| b. Non-ABAWD placements                                                                                                    | 249                                                                                                    | Q                                                                    | 250                          | 2                                                                    | 251                      | Q                                                                                                    | 252                                           | 0                                                                                                |
| AND TE CET TOTALS FOR THE ENS CED. Month 3 Quarter                                                                                                    |                                                                                                    |                                                                      |                              |                                                                      |                          | Month 3                                                                                                    | Quarter                                       |                                                                                                  |
| PART F. FAT TOTALS FOR THE FNS 583                                                                                                    |                                                                                                    |                                                                      | -                            |                                                                      |                          |                                                                                                    |                                               | Tabal                                                                                            |
| PART E. E&T TOTALS FOR THE FNS 583<br>(Automatically calculated)                                                                                                    |                                                                                                    | (A)                                                                  |                              | (8)                                                                  |                          | (0)                                                                                                    |                                               | (D)                                                                                              |
| PART E. E&T TOTALS FOR THE FMS 583<br>(Automatically calculated)<br>24. ABAWDs that participated in a qualifying E&T component by month during the                                                                                                    | 253                                                                                                    | (A)                                                                  | 254                          | (B)                                                                  | 255                      | (0)                                                                                                    | 256                                           | (D)                                                                                              |
| PART E. E&T TOTALS FOR THE FMS 583 (Automatically calculated) 24. ABAWDs that participated in a qualifying E&T component by month during the quarter (Sum of items 17a through 23a)                                                                                                    | 253                                                                                                    | (A)<br>0                                                             | 254                          | (B)<br>0                                                             | 255                      | (C)<br>0                                                                                                    | 256                                           | (D)<br>0                                                                                         |
| PART E. E&T TOTALS FOR THE FWS 583 (Automatically calculated) 24. ABAWDs that participated in a qualifying E&T component by month during the quarter (Sum of Items 17a through 23a)                                                                                                    | 253                                                                                                    | (A)<br>0<br>0                                                        | 254<br>258                   | (B)<br>0                                                             | 255<br>259               | (C)<br>0<br>0                                                                                                    | 256<br>260                                    | (D)<br>0                                                                                         |
| PART E. E&T TOTALS FOR THE FMS 583 (Automatically calculated) 24. ABAWDs that participated in a qualifying E&T component by month during the quarter (Sum of Items 17a through 23a). 25. ABAWDs that participated in a non-qualifying E&T component by month during the quarter (Items 15a plus 16a)                                                                                                    | 253<br><br>257<br>                                                                                                    | (A)<br>0<br>0                                                        | 254<br>258<br>262            | (B)<br>0                                                             | 255<br>259<br>263        | (c)<br>0<br>0                                                                                                    | 256<br>260<br>264                             | 0<br>0<br>0                                                                                      |
| PART E. E&T TOTALS FOR THE FMS 583 (Automatically calculated) 24. ABAWDs that participated in a qualifying E&T component by month during the quarter (Sum of Items 17a through 23a). 25. ABAWDs that participated in a no-qualifying E&T component by month during the quarter (Items 15a plus 16a). 26. Non-ABAWDs that participated in an E&T component by month during the quarter (Sum of Items 15b through 23b). 27. E&T carticipants who are not ABAWDs in qualifying component by month                                                                                                    | 253<br><br>257<br><br>261<br>                                                                                                    | (A)<br>0<br>0                                                        | 254<br>258<br>262<br>266     | (B)<br>0<br>0                                                        | 255<br>259<br>263<br>267 | (C)<br>0<br>0                                                                                                    | 256<br>260<br>264<br>268                      | (D)<br>0                                                                                         |
| PART E: E&T TOTALS FOR THE FMS 583 (Automatically calculated) 24. ABAWDs that participated in a qualifying E&T component by month during the quarter (sum of items 17a through 23a)                                                                                                    | 253<br>257<br>261<br>265                                                                                                    | (A)<br>0<br>0<br>0                                                   | 254<br>258<br>262<br>266     | (B)<br>0<br>0<br>0                                                   | 255<br>259<br>263<br>267 | (C)<br>0<br>0<br>0                                                                                                   | 256<br>260<br>264<br>268                      | (D)<br>0<br>0<br>0                                                                               |
| PART E. E&T TOTALS FOR THE FMS 583 (Automatically calculated) 24. ABAWDs that participated in a qualifying E&T component by month during the quarter (sum of items 17a through 23a)                                                                                                    | 253<br>257<br>261<br>265                                                                                                    | (A)<br>0<br>0<br>0                                                   | 254<br>258<br>262<br>266     | (B)<br>0<br>0<br>0                                                   | 255<br>259<br>263<br>267 | (C)<br>0<br>0<br>0                                                                                                   | 256<br>260<br>264<br>268                      | (D)<br>0<br>0<br>0                                                                               |
| PART E. E&T TOTALS FOR THE FMS 583 (Automatically calculated) 24. ABAWDs that participated in a qualifying E&T component by month during the quarter (sum of items 17a through 23a)                                                                                                    | 253<br>257<br>261<br>261<br>265<br>uarter.                                                                                               | (A)<br>0<br>0<br>0                                                   | 254<br>258<br>262<br>266     | (B)<br>0<br>0<br>0                                                   | 255<br>259<br>263<br>267 | (C)<br>0<br>0                                                                                                    | 256<br>260<br>264<br>268                      | Iotal<br>(D)<br>0<br>0<br>0<br>0<br>0<br>0<br>0<br>0<br>0                                        |
| PART E. E&T TOTALS FOR THE FMS 583 (Automatically calculated) 24. ABAWDs that participated in a qualifying E&T component by month during the quarter (sum of items 17a through 23a)                                                                                                    | 253<br>257<br>261<br>265<br>uarter.                                                                                                    | (A)<br>0<br>0<br>0                                                   | 254<br>258<br>262<br>266     | (B)<br>0<br>0                                                        | 255<br>259<br>263<br>267 | (C)<br>0<br>0                                                                                                    | 256<br>260<br>264<br>268<br>269               | OCTOBEL                                                                                          |
| PART F. E&T TOTALS FOR THE FMS 583 (Automatically calculated) 24. ABAWDs that participated in a qualifying E&T component by month during the quarter (sum of items 17a through 23a)                                                                                                    | 253<br>257<br>261<br>265<br>uarter.                                                                                                    | (A)<br>0<br>0<br>0                                                   | 258<br>262<br>266            | (B)<br>0<br>0                                                        | 255<br>259<br>263<br>267 | (C)<br>0<br>0                                                                                                    | 256<br>260<br>264<br>268<br>268<br>269<br>270 | OCTOBELLE                                                                                        |
| PART F. E&T TOTALS FOR THE FMS 583 (Automatically calculated) 24. ABAWDs that participated in a qualifying E&T component by month during the quarter (sum of items 17a through 23a)                                                                                                    | 253<br>257<br>261<br>265<br>uarter.                                                                                                    | (A)<br>0<br>0<br>0                                                   | 2554<br>2558<br>2662<br>2666 | (B)<br>0<br>0                                                        | 255<br>259<br>263<br>267 | (C)<br>0<br>0<br>0                                                                                                   | 256<br>260<br>264<br>268<br>269<br>270        | O<br>O<br>O<br>O<br>O<br>O<br>Cotober 1                                                          |
| PART E. E&T TOTALS FOR THE FMS 583 (Automatically calculated) 24. ABAWDs that participated in a qualifying E&T component by month during the quarter (sum of items 17a through 23a)                                                                                                    | 253<br>257<br>261<br>265<br>uarter.                                                                                                    | (A)<br>0<br>0<br>0                                                   | 254<br>258<br>262<br>266     | (B)<br>0<br>0                                                        | 255<br>259<br>263<br>267 | (C)<br>0<br>0                                                                                                    | 256<br>260<br>264<br>268<br>269<br>270        | O<br>O<br>O<br>O<br>O<br>O<br>C<br>C<br>C<br>O<br>D<br>C<br>C<br>O<br>D<br>O<br>O<br>O<br>O<br>O |
| PART E. E&T TOTALS FOR THE FMS 583 (Automatically calculated) 24. ABAWDs that participated in a qualifying E&T component by month during the quarter (sum of items 17a through 23a)                                                                                                    | 253<br>257<br>261<br>265<br>uarter.                                                                                                    | (A)<br>0<br>0<br>0                                                   | 254<br>258<br>262<br>266     | (B)<br>0<br>0                                                        | 255<br>259<br>263<br>267 | (C)<br>0<br>0                                                                                                    | 256<br>260<br>264<br>268<br>268<br>269<br>270 | O<br>O<br>O<br>O<br>O<br>Cotober 1                                                               |
| PART E. E&T TOTALS FOR THE FMS 583         (Automatically calculated)         24. ABAWDs that participated in a qualifying E&T component by month during the quarter (sum of items 17a through 23a).         25. ABAWDs that participated in a non-qualifying E&T component by month during the quarter (items 15a bits 16a).         26. Non-ABAWDs that participated in an E&T component by month during the quarter (items 15b through 23b).         27. E&T participants who are not ABAWDs in qualifying components by month during the quarter (sum of items 25 plus 26).         PART F. POINT-IN-TIME WORK REGISTRANT AND ABAWD COUNTS (All Counties)         The review period for Items 28 and 29 is October 1. Complete when submitting the Oct-Dec q Leave blank during the Jan-Mar, Apr-Jun and Jul-Sep quarters.         28. Work registrants on October 1         29. ABAWDs on October 1 (include in item 28).         COMMENTS:         REVISED REPORT EXPLANATION                                                                                                    | 253<br>257<br>261<br>265<br>uarter.                                                                                                    | (A)<br>0<br>0<br>0                                                   | 254<br>258<br>262<br>266     | (B)<br>0<br>0                                                        | 255<br>259<br>263<br>267 | (C)<br>0<br>0                                                                                                    | 256<br>260<br>264<br>268<br>269<br>270        | October 1                                                                                        |
| PART E. E&T TOTALS FOR THE FMS 583         (Automatically calculated)         24. ABAWDs that participated in a qualifying E&T component by month during the quarter (sum of items 17a through 23a).         25. ABAWDs that participated in a non-qualifying E&T component by month during the quarter (items 15a bits 16a).         26. Non-ABAWDs that participated in an E&T component by month during the quarter (sum of items 15b through 23b).         27. E&T participating the name to ABAWDs in qualifying components by month during the quarter (sum of items 25 plus 26b).         PART F. POINT-IN-TIME WORK REGISTRANT AND ABAWD COUNTS (All Counties)         The review period for Items 28 and 29 is October 1. Complete when submitting the Oct-Dec q Leave blank during the Jan-Mar, Apr-Jun and Jul-Sep quarters.         28. Work registrants on October 1         29. ABAWDs on October 1 (include in item 28).         COMMENTS:         REVISED REPORT EXPLANATION                                                                                                    | 253<br>257<br>261<br>265<br>                                                                                                    | (A)<br>0<br>0<br>0                                                   | 254<br>258<br>262<br>266     | (B)<br>0<br>0                                                        | 255 259 263 267          | (C)<br>0<br>0                                                                                                    | 256<br>260<br>264<br>268<br>268<br>209<br>270 | October 1                                                                                        |
| PART E. E&T TOTALS FOR THE FMS 583         (Automatically calculated)         24. ABAWDs that participated in a qualifying E&T component by month during the quarter (sum of items 17a through 23a).         25. ABAWDs that participated in a non-qualifying E&T component by month during the quarter (items 15a bits 16a).         26. Non-ABAWDs that participated in an E&T component by month during the quarter (sum of items 15b through 23b).         27. E&T participants who are not ABAWDs in qualifying components by month during the quarter (sum of items 25 bits 26).         PART F. POINT-IN-TIME WORK REGISTRANT AND ABAWD COUNTS (All Counties)         The review period for Items 28 and 29 is October 1. Complete when submitting the Oct-Dec q Leave blank during the Jan-Mar, Apr-Jun and Jul-Sep quarters.         28. Work registrants on October 1.         29. ABAWDs on October 1 (include in item 28).         COMMENTS:         REVISED REPORT EXPLANATION                                                                                                    | 253<br>257<br>261<br>265<br>265                                                                                                    | (A)<br>0<br>0<br>0                                                   | 254<br>258<br>262<br>266     | (B)<br>0<br>0                                                        | 255<br>259<br>263<br>267 | (C)<br>0<br>0                                                                                                    | 256<br>260<br>264<br>268<br>269<br>270        | October 1                                                                                        |
| PART E. E&T TOTALS FOR THE FMS 583 (Automatically calculated) 24. ABAWDs that participated in a qualifying E&T component by month during the quarter (sum of items 17a through 23a)                                                                                                    | 253<br>257<br>265<br>265<br>uarter.                                                                                                    |                                                                      | 254<br>258<br>262<br>266     | (B)<br>0<br>0                                                        | 255 259 263 267          | (C)<br>0<br>0                                                                                                    | 256<br>260<br>264<br>268<br>269<br>270        | OCTOBEL                                                                                          |
| PART E. E&I TOTALS FOR THE FMS S83         (Automatically calculated)         24. ABAWDs that participated in a qualifying E&T component by month during the quarter (sum of items 12 a through 23a).         25. ABAWDs that participated in a non-qualifying E&T component by month during the quarter (items 15a pito 16a).         26. Non-ABAWDs that participated in an E&T component by month during the quarter (sum of items 15b through 23b).         27. E&T participants who are not ABAWDs in qualifying components by month during the quarter (sum of items 25 plus 26).         PART F. POINT-IN-TIME WORK REGISTRANT AND ABAWD COUNTS (All Counties)         The review period for Items 28 and 29 is October 1. Complete when submitting the Oct-Dec of Leave blank during the Jan-Mar, Apr-Jun and Jul-Sep quarters.         28. Work registrants on October 1.         29. ABAWDs on October 1 (include in item 28).         COMMENTS:         REVISED REPORT EXPLANATION         ITEMS 13a/13b NEW PARTICIPANTS PLACED IN OTHER COMPONENTS EXPLANATION (Complete if Cells 12                                                                                               | 253<br>257<br>265<br>265<br>265                                                                                                    | (A)<br>0<br>0<br>0<br>0<br>0<br>0<br>0<br>0<br>0<br>0<br>0<br>0<br>0 | 254<br>258<br>262<br>266     | (B)<br>0<br>0                                                        | 255 259 263 267          | (C)<br>0<br>0                                                                                                    | 256<br>260<br>264<br>268<br>269<br>270        | October 1                                                                                        |
| PART E. E&T TOTALS FOR THE FMS S83         (Automatically calculated)         24. ABAWDs that participated in a qualifying E&T component by month during the quarter (sum of items 12 a through 23a).         25. ABAWDs that participated in a non-qualifying E&T component by month during the quarter (items 15a pito 16a).         26. Non-ABAWDs that participated in an E&T component by month during the quarter (sum of items 15b through 23b).         27. E&T participants who are not ABAWDs in qualifying components by month during the quarter (sum of items 25 plus 26).         PART F. POINT-IN-TIME WORK REGISTRANT AND ABAWD COUNTS (All Counties)         The review period for Items 28 and 29 is October 1. Complete when submitting the Oct-Dec of Leave blank during the Jan-Mar, Apr-Jun and Jul-Sep quarters.         28. Work registrants on October 1.         29. ABAWDs on October 1 (include in item 28).         COMMENTS:         REVISED REPORT EXPLANATION         ITEMS 13a/13b NEW PARTICIPANTS PLACED IN OTHER COMPONENTS EXPLANATION (Complete if Cells 12                                                                                               | 253<br>257<br>261<br>262<br>265<br>265<br>265                                                                                            | (A)<br>0<br>0<br>0<br>0<br>0<br>0<br>0<br>0<br>0<br>0<br>0<br>0<br>0 | 254<br>258<br>262<br>266     | (B)<br>0<br>0                                                        | 255 259 263 267          | (C)<br>0<br>0                                                                                                    | 256<br>260<br>268<br>268<br>209<br>270        | October 1                                                                                        |
| PART E. E&T TOTALS FOR THE FMS S83         (Automatically calculated)         24. ABAWDs that participated in a qualifying E&T component by month during the quarter (sum of items 12 a through 23a).         25. ABAWDs that participated in a non-qualifying E&T component by month during the quarter (items 15a bits 16a).         26. Non-ABAWDs that participated in an E&T component by month during the quarter (sum of items 15b through 23b).         27. E&T participants who are not ABAWDs in qualifying components by month during the quarter (sum of items 25 bits 26).         PART F. POINT-IN-TIME WORK REGISTRANT AND ABAWD COUNTS (All Counties)         The review period for Items 28 and 29 is October 1. Complete when submitting the Oct-Dec of Leave blank during the Jan-Mar, Apr-Jun and Jul-Sep quarters.         28. Work registrants on October 1.         29. ABAWDs on October 1 (include in item 28).         COMMENTS:         REVISED REPORT EXPLANATION         ITEMS 13a/13b NEW PARTICIPANTS PLACED IN OTHER COMPONENTS EXPLANATION (Complete if Cells 12                                                                                               | 253<br>257<br>261<br>262<br>263<br>265<br>265                                                                                            | (A)<br>0<br>0<br>0<br>0<br>0<br>0<br>0<br>0<br>0<br>0<br>0<br>0<br>0 | 254<br>258<br>262<br>266     | (B)<br>0<br>0                                                        | 255<br>259<br>263<br>267 | (C)<br>0<br>0                                                                                                    | 256<br>260<br>264<br>268<br>269<br>270        | October 1                                                                                        |
| PART E. E&T TOTALS FOR THE FMS S83         (Automatically calculated)         24. ABAWDs that participated in a qualifying E&T component by month during the quarter (sum of items 13 pitopito 23a).         25. ABAWDs that participated in a non-qualifying E&T component by month during the quarter (item 15a pito 16a).         26. Non-ABAWDs that participated in an E&T component by month during the quarter (sum of items 15b through 23b).         27. E&T participants who are not ABAWDs in qualifying components by month during the quarter (items 25 pito 26).         PART F. POINT-IN-TIME WORK REGISTRANT AND ABAWD COUNTS (All Counties)         The review period for Items 28 and 29 is October 1. Complete when submitting the Oct-Dec of Leave blank during the Jan-Mar, Apr-Jun and Jul-Sep quarters.         28. Work registrants on October 1.         29. ABAWDs on October 1.         29. ABAWDs on October 1 (include in item 28).         COMMENTS:         ITEMS 13a/13b NEW PARTICIPANTS PLACED IN OTHER COMPONENTS EXPLANATION (Complete if Cells 12         ITEMS 23a/23b PARTICIPANTS PARTICIPATING IN OTHER COMPONENTS EXPLANATION (Complete if Cells 12   | 253<br>257<br>261<br>262<br>263<br>263<br>264<br>265<br>265<br>265<br>265<br>265<br>265<br>265<br>265<br>265<br>265                      | (A)<br>0<br>0<br>0<br>0<br>0<br>0<br>0<br>0<br>0<br>0<br>0<br>0<br>0 | 254<br>258<br>262<br>266     | (B)<br>0<br>0                                                        | 255 259 263 267          |                                                                                                    | 256<br>260<br>268<br>269<br>270               | October 1                                                                                        |
| PART E. E&T TOTALS FOR THE FMS S83         (Automatically calculated)         24. ABAWDs that participated in a qualifying E&T component by month during the quarter (sum of items 12 a through 23a).         25. ABAWDs that participated in a non-qualifying E&T component by month during the quarter (item 15a pits 16a).         26. Non-ABAWDs that participated in an E&T component by month during the quarter (sum of items 15b through 23b).         27. E&T participants who are not ABAWDs in qualifying components by month during the quarter (items 25 pits 26).         PART F. POINT-IN-TIME WORK REGISTRANT AND ABAWD COUNTS (All Counties)         The review period for Items 28 and 29 is October 1. Complete when submitting the Oct-Dec of Leave blank during the Jan-Mar, Apr-Jun and Jul-Sep quarters.         28. Work registrants on October 1.         29. ABAWDs on October 1.         29. ABAWDs on October 1 (include in item 28).         COMMENTS:         ITEMS 13a/13b NEW PARTICIPANTS PLACED IN OTHER COMPONENTS EXPLANATION (Complete if Cells 12         ITEMS 23a/23b PARTICIPANTS PARTICIPATING IN OTHER COMPONENTS EXPLANATION (Complete if Cells 12  | 253<br>257<br>261<br>261<br>262<br>263<br>263<br>264<br>265<br>265<br>265<br>265<br>265<br>265<br>265<br>265<br>265<br>265               | (A)<br>0<br>0<br>0<br>0<br>0<br>0<br>0<br>0<br>0<br>0<br>0<br>0<br>0 | 254<br>258<br>262<br>266     | (B)<br>0<br>0                                                        | 255 259 263 267          |                                                                                                    | 256<br>260<br>268<br>268<br>269<br>270        | October 1                                                                                        |
| PART E. E&T TOTALS FOR THE FMS S83         (Automatically calculated)         24. ABAWDs that participated in a qualifying E&T component by month during the quarter (sum of items 12 a through 23a).         25. ABAWDs that participated in a non-qualifying E&T component by month during the quarter (item 15a pits load).         26. Non-ABAWDs that participated in an E&T component by month during the quarter (sum of items 15b through 23b).         27. E&T participants who are not ABAWDs in qualifying components by month during the quarter (items 25 pits 26).         PART F. POINT-IN-TIME WORK REGISTRANT AND ABAWD COUNTS (All Counties)         The review period for Items 28 and 29 is October 1. Complete when submitting the Oct-Dec of Leave blank during the Jan-Mar, Apr-Jun and Jul-Sep quarters.         28. Work registrants on October 1.         29. ABAWDs on October 1.         29. ABAWDs on October 1 (include in item 28).         COMMENTS:         ITEMS 13a/13b NEW PARTICIPANTS PLACED IN OTHER COMPONENTS EXPLANATION (Complete if Cells 12         ITEMS 23a/23b PARTICIPANTS PARTICIPATING IN OTHER COMPONENTS EXPLANATION (Complete if Cells 12 | 253<br>257<br>261<br>261<br>261<br>261<br>262<br>263<br>263<br>264<br>265<br>265<br>265<br>265<br>265<br>265<br>265<br>265<br>265<br>265 | (A)<br>0<br>0<br>0<br>0<br>not all zero)<br>are not all zero)        | 254<br>258<br>262<br>266     | (B)<br>0<br>0                                                        | 255 259 263 267          |                                                                                                    | 256<br>260<br>268<br>268<br>269<br>270        | October 1                                                                                        |
| PART E. E&T TOTALS FOR THE FMS S83         (Automatically calculated)         24. ABAWDs that participated in a qualifying E&T component by month during the quarter (sum of items 13 pitos 16a)                                                                                                    | 253<br>257<br>261<br>265<br>265<br>265<br>265<br>265<br>265<br>265<br>265<br>265<br>265                                                  | (A)<br>0<br>0<br>0<br>0<br>0<br>0<br>0<br>0<br>0<br>0<br>0<br>0<br>0 | 254<br>258<br>262<br>266     | (B)<br>0<br>0                                                        | 255 259 263 267          | (C)<br>0<br>0<br>0                                                                                                   | 256<br>260<br>264<br>268<br>269<br>270        | October 1                                                                                        |
| PART E. E&T TOTALS FOR THE FMS S83         (Automatically calculated)         24. ABAWDs that participated in a qualifying E&T component by month during the quarter (sum of items 12 a through 23a)                                                                                                    | 253<br>257<br>261<br>265<br>265<br>265<br>265<br>265<br>265<br>265<br>265<br>265<br>265                                                  | (A)<br>0<br>0<br>0<br>0<br>0<br>0<br>0<br>0<br>0<br>0<br>0<br>0<br>0 | 254<br>258<br>262<br>266     | (B)<br>0<br>0<br>0                                                   | 255 259 263 267          | (C)<br>0<br>0<br>0                                                                                                   | 256<br>260<br>264<br>268<br>269<br>270        | October 1                                                                                        |
| PART E. E&I TOTALS FOR THE FMS S83         (Automatically calculated)         24. ABAWDs that participated in a qualifying E&T component by month during the quarter (sum of items 17 a through 23a)                                                                                                    | 253<br>257<br>261<br>265<br>265<br>265<br>265<br>265<br>265<br>265<br>265<br>265<br>265                                                  | (A)<br>0<br>0<br>0<br>0<br>0<br>0<br>0<br>0<br>0<br>0<br>0<br>0<br>0 | 254<br>258<br>262<br>266     | (B)<br>0<br>0<br>0                                                   | 255<br>259<br>263<br>267 | (C)<br>0<br>0<br>0                                                                                                   | 256<br>260<br>264<br>268<br>269<br>270        | October 1                                                                                        |
| PART E. E&T TOTALS FOR THE FMS S83         (Automatically calculated)         24. ABAWDs that participated in a qualifying E&T component by month during the quarter (sum of items 17 a through 23a)                                                                                                    | 253<br>257<br>261<br>265<br><br>265<br><br>265<br><br>265<br>                                                                            | (A)<br>0<br>0<br>0<br>0<br>0<br>0<br>0<br>0<br>0<br>0<br>0<br>0<br>0 | 254<br>258<br>262<br>266     | (B)<br>0<br>0<br>0<br>0<br>0<br>0<br>0<br>0<br>0<br>0<br>0<br>0<br>0 | 255 259 263 267          | (C)         0           0         0           0         0           0         0           FAX         DATE SUBMITTEE | 269<br>269<br>270                             | October 1                                                                                        |

## Figure 2.2.1 – STAT 47

Note: There are no changes being made to the template, this figure is strictly for reference.

## 2.3 Description of Change

1. Exclude CFAP participants from all lines on the STAT 47 report. A CFAP participant is identified by a "Claiming" value of "Non Federal" as displayed in the Reporting Configuration section of the CalFresh EDBC Summary page for the applicable month of the STAT 47.

**Technical Note:** The Non Federal Claiming value indicated above is identified by a value of 'NF' in the PGM\_PERS\_DETL.CLAIM\_CODE column.

2. The October 1 population of Work Registrants and ABAWDs for FFY 2020 will have been determined by the time this enhancement is available in the production systems. Upon implementation, data change the October 1 2019 Work Registrant and ABAWD populations to remove CFAP participants as of October 1<sup>st</sup> 2019. The STAT 47 Part F Backup Report will be re-run for October 1<sup>st</sup> 2019 to reflect the data change modifications.

**Note:** The STAT 47 Part F Backup Report re-run will not reprocess the October 1 Work Registrant and ABAWD populations, it simply "refreshes" the information displayed in the report to remove the CFAP participants identified by the data change. For example, the dataset that is run to establish the carried forward active count on 10/01/2019 includes 100 work registrants and 20 ABAWDs, of whom one person is a CFAP participant. The data change will remove the CFAP person and update the dataset to indicate 99 work registrants and 19 ABAWDs that will form the unduplicated base population for FFY 2020 and be reflected on the STAT 47 Part F Backup Report.

## 2.4 Report Location

- Global: Reports
- Local: Scheduled
- Task: State

## 2.5 Counties Impacted

All counties are impacted.

# **3 SUPPORTING DOCUMENTS**

| Number | Functional<br>Area | Description          | Attachment                  |
|--------|--------------------|----------------------|-----------------------------|
| 1      | Reports            | STAT 47 ACIN I-41-19 | ACIN I-41_19 STAT<br>47.pdf |

# **4 REQUIREMENTS**

## 4.1 **Project Requirements**

| REQ #     | REQUIREMENT TEXT                                                                                                    | How Requirement Met                                                                             |
|-----------|----------------------------------------------------------------------------------------------------|-------------------------------------------------------------------------------------------------|
| 2.24.1.11 | The LRS shall support all reports required<br>by federal, State, and local laws, rules,<br>regulations, ordinances, guidelines,<br>directives, policies, and procedures,<br>including statistical, operational,<br>workload, and fiscal reports. | The ACIN mandating these<br>changes is state policy. This SCR<br>will support the state policy. |

## 4.2 Migration Requirements

| DDID # | REQUIREMENT TEXT | Contractor<br>Assumptions | How Requirement Met |
|--------|------------------|---------------------------|---------------------|
| N/A    |                  |                           |                     |

# **5 MIGRATION IMPACTS**

| SCR<br>Number | Functional<br>Area | Description | Impact | Priority | Address<br>Prior to<br>Migration? |
|---------------|--------------------|-------------|--------|----------|-----------------------------------|
| N/A           |                    |             |        |          |                                   |

# **6 OUTREACH**

Line 28 (Work registrants on October 1) and Line 29 (ABAWDs on October 1) within Part F of the STAT 47 report establish the base population of work registrants and ABAWDS, respectively, every FFY as of October 1st. The FFY base populations are the work registrants and ABAWDS carried forward from September to October of the calendar year. When the STAT 47 runs, Line 1 (new work registrants) and Line 2 (new ABAWDs) within Part A will evaluate and exclude from the 'new' count any persons already included in their respective base population. Additionally, Line 1 excludes persons already counted on line 1 in the same FFY and Line 2 excludes persons counted on Line 2 in the same FFY.

## ACIN I-41-19 states:

"If necessary, CWDs are directed to revise the October 1 Point-In-Time Work Registrant and ABAWD Counts (Part F), Unduplicated New Work Registrants During the Quarter (Part A, Line 1), and Unduplicated New ABAWDs During the Quarter (Part A, Line 2) counts. CWDs are asked to revise Part F, Part A Line 1 and Part A, Line 2 as need for all STAT 47 reports submitted in FFY 2017, 2018, 2019, and moving forward"

Production system re-runs of Parts A and F of the STAT 47 report to exclude CFAP participants is not a feasible option for FFYs 2017, 2018 and 2019. Compile a list with the release of the SCR that will provide information for CFAP participants that must either be excluded from Part A or Part F of the report or moved into a different report line/month per FFY. The list can also be used to identify in which month a person transitions from a CFAP participant to a trackable participant on the STAT 47.

## 6.1 List

The CFAP list will be generated from actual data that generated previous STAT 47 reports and has been preserved in the reporting database. The data will be evaluated to identify CFAP participants to either be excluded fully from the report, or adjusted into the appropriate months/lines as necessary.

List Name: ACIN I-41-19 STAT 47 CFAP Adjustments

**List Criteria:** To summarize, the following criteria will either exclude CFAP participants fully from the STAT 47 report during a FFY, or adjust the CFAP participant between the appropriate lines and months of the STAT 47 report during a FFY.

Line 28 Work Registrants on October 1

• For each FFY (2017, 2018, 2019) retrieve the October 1 Work Registrant population.

**Technical note**: The PGM\_PERS\_ID is available for these persons.

- Retrieve the program person's status record that is effective for October 1 of the FFY for which they are counted on Line 28 as a work registrant on October 1.
  - If the person's PGM\_PERS\_DETL.CLAIM\_CODE is Non Federal 'NF', evaluate the person's PGM\_PERS\_DETL.CLAIM\_CODE value for every subsequent month in the FFY.
    - If the CLAIM\_CODE is Non Federal through the entire FFY, there is no additional processing required because this Person is considered a CFAP participant for the entire FFY and can be excluded/removed from Line 28.
    - If the CLAIM\_CODE is NOT Non Federal for the entire FFY, run the STAT 47 Line 1 (New Work Registrant) logic for the person from the first month that the CLAIM\_CODE is NOT Non Federal through the end of the FFY to determine if the person should reflect a count on Line 1 as 'new' in a later month during the FFY and be included in the list.

## Line 29 ABAWDs on October 1

- For each FFY (2017, 2018, 2019) retrieve the October 1 ABAWD population. **Technical note**: The PGM\_PERS\_ID is available for these persons.
- Retrieve the program person's status record that is effective for October 1 of the FFY for which they are counted on Line 29 as an ABAWD on October 1.
  - If the person's PGM\_PERS\_DETL.CLAIM\_CODE is Non Federal 'NF', evaluate the person's PGM\_PERS\_DETL.CLAIM\_CODE value for every subsequent month in the FFY.
    - If the CLAIM\_CODE is Non Federal through the entire FFY, there is no additional processing required because this Person is considered a CFAP participant for the entire FFY and can be excluded/removed from Line 29.
    - If the CLAIM\_CODE is NOT Non Federal for the entire FFY, run the STAT 47 Line 2 (ABAWD) logic for the person from the first month that the CLAIM\_CODE is NOT Non Federal through the end of the FFY to determine if the person should reflect a count on Line 2 as 'new' in a later month during the FFY and be included in the list.

Line 1 New Work Registrants during the quarter

- For each month within each FFY (2017, 2018, 2019) retrieve the Line 1 (New Work Registrant) population.
  - **Technical note**: The PGM\_PERS\_ID is available for these persons.
- Retrieve the program person's status record that is effective for the month in which they are counted as a New Work Registrant on Line 1 during the FFY.
  - If the person's PGM\_PERS\_DETL.CLAIM\_CODE is Non Federal 'NF', evaluate the person's PGM\_PERS\_DETL.CLAIM\_CODE value for every subsequent month in the FFY.
    - If the CLAIM\_CODE is Non Federal through the entire FFY, there is no additional processing required because this Person is considered a CFAP participant for the entire FFY and can be excluded/removed from Line 1.

• If the CLAIM\_CODE is NOT Non Federal for the entire FFY, run the STAT 47 Line 1 (New Work Registrant) logic for the person from the first month that the CLAIM\_CODE is NOT Non Federal through the end of the FFY to determine if the person should reflect a count on Line 1 as 'new' in a later month during the FFY and be included in the list.

## Line 2 New ABAWDs during the quarter

- For each month within each FFY (2017, 2018, 2019) retrieve the Line 2 (New ABAWD) population.
  - **Technical note**: The PGM\_PERS\_ID is available for these persons.
- Retrieve the program person's status record that is effective for the month in which they are counted as a New ABAWD on Line 2 during the FFY.
  - If the person's PGM\_PERS\_DETL.CLAIM\_CODE is Non Federal 'NF', evaluate the person's PGM\_PERS\_DETL.CLAIM\_CODE value for every subsequent month in the FFY.
    - If the CLAIM\_CODE is Non Federal through the entire FFY, there is no additional processing required because this Person is considered a CFAP participant for the entire FFY and can be excluded/removed from Line 2.
    - If the CLAIM\_CODE is NOT Non Federal for the entire FFY, run the STAT 47 Line 2 (New ABAWD) logic for the person from the first month that the CLAIM\_CODE is NOT Non Federal through the end of the FFY to determine if the person should reflect a count on Line 2 as 'new' in a later month during the FFY and be included in the list.

## Columns:

| Name                | Description                                                                                                    |
|---------------------|----------------------------------------------------------------------------------------------------|
| Federal Fiscal Year | Populates with a "2017", "2018" or "2019"                                                                                 |
| County Code         | The county code of the case                                                                                               |
| Case Name           | The case name of the case                                                                                                 |
| Case Number         | The case number of the case                                                                                               |
| Person Name         | The persons name as "FIRSTNAME LASTNAME"                                                                                  |
| Original Line 28    | The month during the FFY that the person was counted<br>as a Work Registrant on October 1. The format will be<br>10-YYYY. |

| Original Line 29 | The month during the FFY that the person was counted<br>as an ABAWD on October 1. The format will be 10-<br>YYYY.                    |
|------------------|----------------------------------------------------------------------------------------------------|
| Original Line 1  | The month during the FFY that the person was counted<br>as a New Work Registrant on Line 1. The format will be<br>MM-YYYY.           |
| Original Line 2  | The month during the FFY that the person was counted<br>as a new ABAWD on Line 2. The format will be MM-<br>YYYY.                    |
| New Line 28      | Will reflect a blank if a CFAP person counted on Line 28<br>as a Work Registrant on October 1 is now being<br>excluded from Line 28. |
| New Line 29      | Will reflect a blank if a CFAP person counted on Line 29<br>as an ABAWD on October 1 is now being excluded<br>from Line 29.          |
| New Line 1       | The month during the FFY that the person should be counted as a New Work Registrant on Line 1. The format will be MM-YYYY.           |
| New Line 2       | The month during the FFY that the person should be counted as a new ABAWD on Line 2. The format will be MM-YYYY.                     |

Upon generation of the list, notify the County Reports Leads (CRLs) of the list location and also the following scenarios that can be identified by the list:

- A person with a value in the Original Line 28 column and a blank in the New Line 28 column signifies that the person is to be removed from the Line 28 count for the particular FFY. If the person also has a value in the New Line 1 column, the month displayed in this column signifies in which month of the FFY the person should be considered a New Work Registrant on Line 1.
- 2. A person with a value in the Original Line 29 column and a blank in the New Line 29 column signifies that the person is to be removed from the Line 29 count for the particular FFY. If the person has a value in the New Line 2 column, the month displayed in this column signifies in which month of the FFY the person should be considered a New ABAWD on Line 2.
- 3. A person with a value in the Original Line 1 column will either have a blank in the New Line 1 column or a different month than what is in the Original Line 1 column for the particular FFY. If the New Line 1 column is blank, this means that the person is a CFAP participant for the entire year and they are to be excluded from Line 1. If the New Line 1 column has a month value, this is the

month in which the person should be considered as a New Work Registrant on Line 1.

4. A person with a value in the Original Line 2 column will either have a blank in the New Line 2 column or a different month than what is in the Original Line 2 column for the particular FFY. If the New Line 2 column is blank, this means that the person is a CFAP participant for the entire year and they are to be excluded from Line 2. If the New Line 2 column has a month value, this is the month in which the person should be considered as a New ABAWD on Line 2.

**Note:** Impacted counties will be responsible for applying the necessary column filters to identify each necessary adjustment for each month of the STAT 47 report.

## Frequency: One-time

The list will be posted to the following locations:

| System  | Path                                                                |
|---------|---------------------------------------------------------------------|
| CalSAWS | CalSAWS Web Portal>System Changes>SCR and SIR Lists>2019>CA-209498  |
| C-IV    | CalSAWS Web Portal>System Changes>SCR and SIR Lists>2019>CIV-104608 |
## 7 APPENDIX

## @ 2019 CalSAWS. All Rights Reserved.